## Inspiron 11 3000 Service Manual

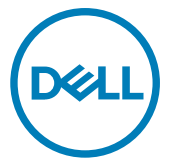

Computer Model: Inspiron 11–3168 Regulatory Model: P25T Regulatory Type: P25T001

## Notes, cautions, and warnings

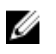

NOTE: A NOTE indicates important information that helps you make better use of your product.

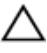

CAUTION: A CAUTION indicates either potential damage to hardware or loss of data and tells you how to avoid the problem.

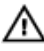

WARNING: A WARNING indicates a potential for property damage, personal injury, or death.

© 2016-2019 Dell Inc. or its subsidiaries. All rights reserved. Dell, EMC, and other trademarks are trademarks of Dell Inc. or its subsidiaries. Other trademarks may be trademarks of their respective owners.

2019-03

Rev. A04

## Contents

| Before working inside your computer      | 11    |
|------------------------------------------|-------|
| Before you begin                         | 11    |
| Safety instructions                      |       |
| Recommended tools                        | 13    |
| Screw list                               |       |
| After working inside your computer       | 15    |
| Removing the base cover                  | 16    |
| Procedure                                | 16    |
| Replacing the base cover                 | 20    |
| Procedure                                | 20    |
| Removing the battery                     |       |
| Prerequisites                            |       |
| Procedure                                | 21    |
| Replacing the battery                    | 23    |
| Procedure                                | 23    |
| Post-requisites                          |       |
| Removing the power and volume-buttons bo | ard24 |
| Prerequisites                            | 24    |
| Procedure                                | 24    |

| Replacing the power and volume-buttons board | 26 |
|----------------------------------------------|----|
| Procedure                                    | 26 |
| Post-requisites                              | 26 |
| Removing the power-adapter port              | 27 |
| Prerequisites                                | 27 |
| Procedure                                    | 27 |
| Replacing the power-adapter port             | 29 |
| Post-requisites                              | 29 |
| Procedure                                    | 29 |
| Removing the hard drive                      | 30 |
| Prerequisites                                |    |
| Procedure                                    | 30 |
| Replacing the hard drive                     | 33 |
| Procedure                                    |    |
| Post-requisites                              | 33 |
| Removing the I/O board                       |    |
| Prerequisites                                | 34 |
| Procedure                                    | 34 |
| Replacing the I/O board                      | 37 |
| Procedure                                    |    |
| Post-requisites                              | 37 |
| Removing the wireless card                   |    |
| Prerequisites                                |    |
| Procedure                                    |    |

| Replacing the wireless card                                            | 41 |
|------------------------------------------------------------------------|----|
| Post-requisites                                                        |    |
| Procedure                                                              |    |
| Removing the coin-cell battery                                         | 44 |
| Prerequisites                                                          | 44 |
| Procedure                                                              | 44 |
| Replacing the coin-cell battery                                        | 48 |
| Procedure                                                              | 48 |
| Post-requisites                                                        |    |
| Removing the speakers                                                  |    |
| Prerequisites                                                          | 49 |
| Procedure                                                              |    |
| Replacing the speakers                                                 | 51 |
| Procedure                                                              | 51 |
| Post-requisites                                                        | 51 |
| Removing the touchpad                                                  |    |
| Prerequisites                                                          |    |
| Procedure                                                              | 52 |
| Poplacing the touchard                                                 |    |
|                                                                        |    |
| Procedure                                                              |    |
| Procedure<br>Post-requisites                                           |    |
| Procedure Post-requisites Removing the display assembly                |    |
| Procedure Post-requisites  Removing the display assembly Prerequisites |    |

| Replacing the display assembly                     | 61 |
|----------------------------------------------------|----|
| Post-requisites                                    | 61 |
| Procedure                                          | 61 |
| Removing the memory module                         | 63 |
| Prerequisites                                      | 63 |
| Procedure                                          | 63 |
| Replacing the memory module                        | 65 |
| Procedure                                          | 65 |
| Post-requisites                                    | 67 |
| Removing the system board                          | 68 |
| Prerequisites                                      | 68 |
| Procedure                                          | 69 |
| Replacing the system board                         | 73 |
| Procedure                                          | 73 |
| Post-requisites                                    | 74 |
| Entering the Service Tag in the BIOS setup program | 74 |
| Removing the palm-rest and keyboard assembly       | 75 |
| Prerequisites                                      | 75 |
| Procedure                                          | 76 |
| Replacing the palm-rest and keyboard assembly      | 77 |
| Procedure                                          | 77 |
| Post-requisites                                    | 77 |
| Removing the display panel                         | 79 |
| Prerequisites                                      | 79 |
| Procedure                                          | 79 |

| Replacing the display panel  |    |
|------------------------------|----|
| Procedure                    |    |
| Post-requisites              | 81 |
| Removing the display hinges  |    |
| Prerequisites.               |    |
| Procedure                    | 83 |
| Replacing the display hinges |    |
| Procedure                    |    |
| Post-requisites              |    |
| Removing the camera          |    |
| Prerequisites                |    |
| ,<br>Procedure               | 87 |
| Replacing the camera         | 90 |
| Procedure                    |    |
| Post-requisites              | 90 |
| Removing the sensor board    |    |
| Prerequisites                |    |
| ,<br>Procedure               | 92 |
| Replacing the sensor board   |    |
| Procedure                    |    |
| Post-requisites              |    |
| Flashing the BIOS            |    |
| Technology and components    |    |
| Audio                        |    |

| Downloading the audio driver                                 |          |
|--------------------------------------------------------------|----------|
| Identifying the audio controller                             | 97       |
| Changing the audio settings                                  |          |
| Camera                                                       |          |
| Identifying the webcam in device manager                     |          |
| Starting the camera application                              |          |
| Getting the Dell Webcam Central                              |          |
| Display                                                      | 100      |
| Adjusting the brightness                                     | 100      |
| Changing the screen resolution                               | 100      |
| Rotating the display                                         | 101      |
| Cleaning the display                                         | 102      |
| HDMI                                                         | 103      |
| Connecting to external display devices                       | 103      |
| Graphics                                                     | 104      |
| Downloading the graphics driver                              | 104      |
| Identifying the display adapter                              | 105      |
| Changing the display settings in Intel HD Graphics Control P | anel 106 |
| Intel WiDi                                                   | 106      |
| Downloading the WiDi application                             | 107      |
| Setting up the wireless display                              | 107      |
| USB                                                          |          |
| Downloading the USB 3.0 driver                               | 108      |
| Enabling or disabling the USB in system setup                | 109      |
| Fixing a no-boot issue caused by USB emulation               |          |
| WiFi                                                         | 110      |
| Turning WiFi on or off                                       | 110      |
| Downloading the WiFi driver                                  |          |
| Configuring the Wi-Fi                                        | 111      |
| Bluetooth                                                    | 112      |
| Turning Bluetooth on or off                                  |          |
| Pairing the Bluetooth-enabled devices                        | 112      |

| Removing the Bluetooth device                      |     |
|----------------------------------------------------|-----|
| Transferring files between devices using Bluetooth | 114 |
| Hard drive                                         | 115 |
| Identifying the hard drive in BIOS setup program   | 115 |
| Identifying the hard drive                         |     |
| Media-card reader                                  | 116 |
| Downloading the media-card reader driver           | 117 |
| Browsing a media card                              | 117 |
| Keyboard                                           | 117 |
| Changing the keyboard language                     | 118 |
| Keyboard shortcuts                                 | 118 |
| Touch pad                                          | 120 |
| Identifying the touch pad                          | 120 |
| Touch pad gestures                                 |     |
| Power adapter                                      | 121 |
| Battery                                            | 121 |
| Chipsets                                           | 122 |
| Downloading the chipset driver                     | 122 |
| Identifying the chipset                            | 122 |
| Memory                                             | 123 |
| Checking the system memory in Windows              | 124 |
| Checking the system memory in system setup         | 124 |
| Testing memory using ePSA                          | 124 |
| Processors                                         | 125 |
| Identifying the processors in Windows              | 125 |
| Checking the processor usage in the task manager   | 125 |
| Operating System                                   | 126 |
| Service Tag location                               | 127 |
| Device driver                                      |     |
| Intel Dynamic Platform and Thermal Framework       |     |
| Intel HD Graphics 515 driver                       | 128 |
| Intel Chipset Software Installation Utility        | 128 |

| Intel Serial IO driver                         |     |
|------------------------------------------------|-----|
| Intel Trusted Execution Engine Interface       | 131 |
| Intel Virtual Button driver                    | 132 |
| Intel Wireless 3165 WiFi and Bluetooth drivers |     |
| BIOS overview                                  | 134 |
| Entering the BIOS setup program                |     |
| Boot menu                                      | 134 |
| Boot menu enhancements                         | 135 |
| Timing key sequences                           | 135 |

| Getti | ing help and contacting Dell | 136   |
|-------|------------------------------|-------|
| Se    | elf-help resources           | . 136 |
| С     | Contacting Dell              | 137   |

GUID-5D3B1051-9384-409A-8D5B-9B53BD496DE8

Status

Released

### Before working inside your computer

NOTE: The images in this document may differ from your computer depending on the configuration you ordered.

Identifier GUID-F23987E4-5E0B-4DFD-9FC4-6B0036E6352B

Status

Released

### Before you begin

- 1 Save and close all open files and exit all open applications.
- 2 Shut down your computer.

The shut-down instruction varies depending on the operating system installed on your computer.

- Windows 10: Click Start  $\rightarrow \bigcirc$  Power  $\rightarrow$  Shut down.
- Windows 8.1: On the **Start** screen, Click the power icon 0  $\rightarrow$  **Shut down**.
- Windows 7: Click Start  $\rightarrow$  Shut down.

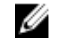

### NOTE: If you are using a different operating system, see the documentation of your operating system for shut-down instructions.

- **3** Disconnect your computer and all attached devices from their electrical outlets.
- **4** Disconnect all attached network devices and peripherals, such as keyboard, mouse, and monitor, from your computer.
- **5** Remove any media card and optical disc from your computer, if applicable.

GUID-71128823-CE64-4E17-9439-DEE95AF668C4

Status

Released

### Safety instructions

Use the following safety guidelines to protect your computer from potential damage and ensure your personal safety.

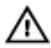

WARNING: Before working inside your computer, read the safety information that shipped with your computer. For more safety best practices, see the Regulatory Compliance home page at <u>www.dell.com/</u>regulatory\_compliance.

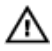

WARNING: Disconnect all power sources before opening the computer cover or panels. After you finish working inside the computer, replace all covers, panels, and screws before connecting to the electrical outlet.

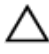

CAUTION: To avoid damaging the computer, ensure that the work surface is flat and clean.

CAUTION: To avoid damaging the components and cards, handle them by their edges, and avoid touching pins and contacts.

CAUTION: You should only perform troubleshooting and repairs as authorized or directed by the Dell technical assistance team. Damage due to servicing that is not authorized by Dell is not covered by your warranty. See the safety instructions that shipped with the product or at www.dell.com/regulatory\_compliance.

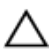

CAUTION: Before touching anything inside your computer, ground yourself by touching an unpainted metal surface, such as the metal at the back of the computer. While you work, periodically touch an unpainted metal surface to dissipate static electricity, which could harm internal components.

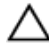

CAUTION: When you disconnect a cable, pull on its connector or on its pull tab, not on the cable itself. Some cables have connectors with locking tabs or thumb-screws that you must disengage before disconnecting the cable. When disconnecting cables, keep them evenly aligned to avoid bending any connector pins. When connecting cables, ensure that the ports and connectors are correctly oriented and aligned.

#### ▲ CAUTION: Press and eject any installed card from the media-card reader.

Identifier GUID-6F9394C5-085D-4E07-924F-D3EA18F0757A

Status

Released

#### **Recommended tools**

The procedures in this document may require the following tools:

- · Philips screwdriver
- · Flat-head screwdriver
- · Plastic scribe

| Identifier | GUID-FB8DACFB-D322-43C8-91C2-98510B5C0BE2 |
|------------|-------------------------------------------|
| Status     | Released                                  |
| Screw list |                                           |

| Component                | Secured to                         | Screw type             | Quantity |
|--------------------------|------------------------------------|------------------------|----------|
| LCD module               | LCD cover                          | M2L2.5                 | 2        |
| Hinge plate              | Cover                              | M2.5L2.5 (Big<br>Head) | 4        |
| Touch pad                | Palm-rest and<br>keyboard assembly | M2L2                   | 4        |
| Display cable<br>bracket | Palm-rest and<br>keyboard assembly | M2L2 (Big Head)        | 1        |
| Power adapter            | Palm-rest and<br>keyboard assembly | M2L3                   | 1        |
| Wireless card            | Palm-rest and<br>keyboard assembly | M2L3                   | 1        |
| Battery                  | Palm-rest and<br>keyboard assembly | M2L3                   | 1        |
| System board             | Palm-rest and<br>keyboard assembly | M2L2 (Big Head)        | 1        |

| Component          | Secured to                         | Screw type | Quantity |
|--------------------|------------------------------------|------------|----------|
| I/O board          | Palm-rest and<br>keyboard assembly | M2L3       | 2        |
| System board       | Palm-rest and<br>keyboard assembly | M2L3       | 1        |
| Hard-drive         | Palm-rest and<br>keyboard assembly | M2L3       | 1        |
| Hinges             | Palm-rest and<br>keyboard assembly | M2.5L5     | 4        |
| Back cover         |                                    | M2.5L7     | 9        |
| Hard-drive bracket | Hard drive                         | M3L3       | 4        |

GUID-06588814-2678-4667-9FF9-C009F4BCE185

Status

Released

## After working inside your computer

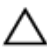

### CAUTION: Leaving stray or loose screws inside your computer may severely damage your computer.

- 1 Replace all screws and ensure that no stray screws remain inside your computer.
- 2 Connect any external devices, peripherals, or cables you removed before working on your computer.
- **3** Replace any media cards, discs, or any other parts that you removed before working on your computer.
- 4 Connect your computer and all attached devices to their electrical outlets.
- **5** Turn on your computer.

GUID-98068FC2-1C1C-46DE-B3FA-DF9D488E9BA1

Status

Released

### Removing the base cover

WARNING: Before working inside your computer, read the safety information that shipped with your computer and follow the steps in <u>Before</u> <u>working inside your computer</u>. After working inside your computer, follow the instructions in <u>After working inside your computer</u>. For more safety best practices, see the Regulatory Compliance home page at <u>www.dell.com/</u> <u>regulatory\_compliance</u>.

| Identifier | GUID-6280F903-21AC-4B33-9E78-DE0577054FFF |
|------------|-------------------------------------------|
| Status     | Released                                  |
| Procedure  |                                           |

1 Close the display and turn the computer over.

**2** Using a plastic scribe, remove the screw cover located at the center of the base cover.

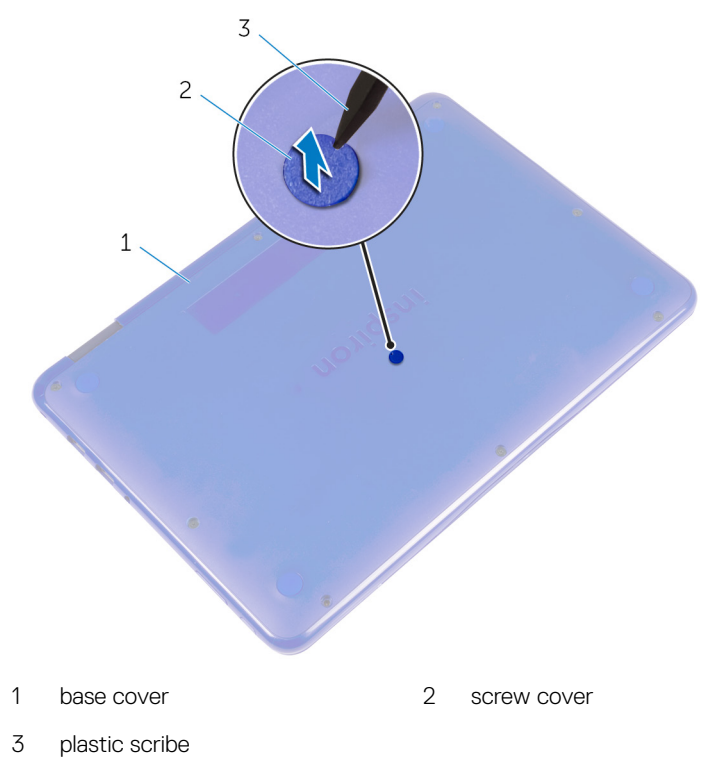

**3** Remove the screws that secure the base cover to the palmrest and keyboard assembly.

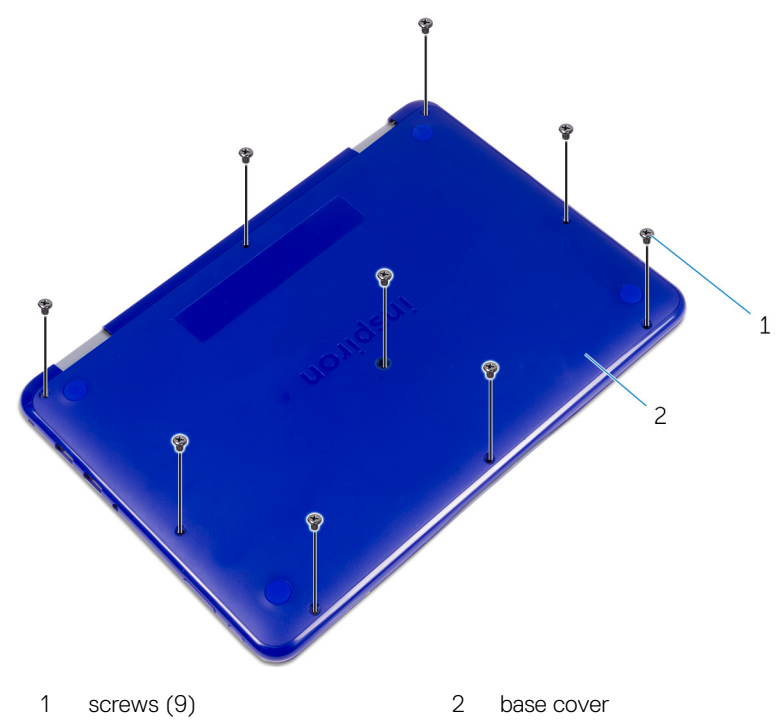

**4** Using a plastic scribe, pry the base cover from the palmrest and keyboard assembly.

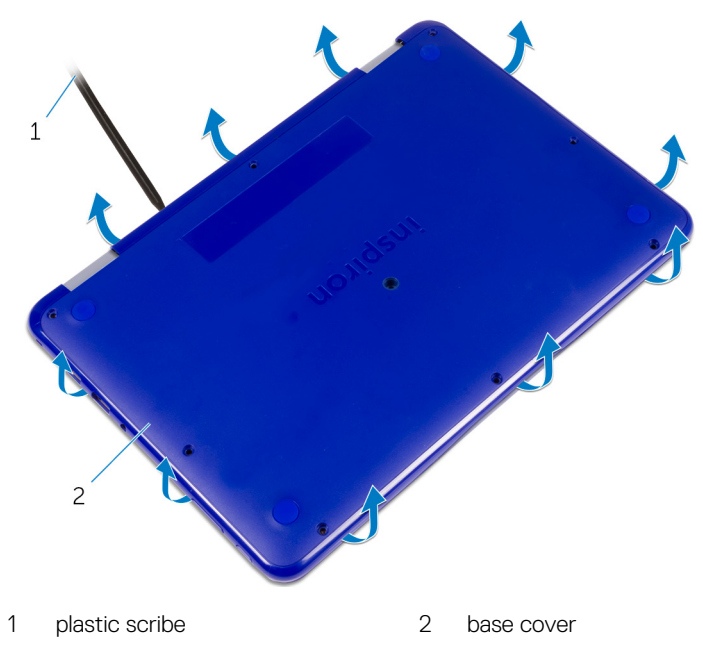

GUID-27446428-82D7-4881-9220-9EB090B046EA

Status

Released

## Replacing the base cover

WARNING: Before working inside your computer, read the safety information that shipped with your computer and follow the steps in <u>Before</u> <u>working inside your computer</u>. After working inside your computer, follow the instructions in <u>After working inside your computer</u>. For more safety best practices, see the Regulatory Compliance home page at <u>www.dell.com/</u> <u>regulatory\_compliance</u>.

| Identifier | GUID-4D946A21-3155-40D5-ABF4-BBB6C62D9D65 |
|------------|-------------------------------------------|
| Status     | Released                                  |
| Procedure  |                                           |

- 1 Slide the tabs on the base cover into the slots on the palmrest and keyboard assembly and snap the base cover into place.
- 2 Replace the screws that secure the base cover to the palmrest and keyboard assembly.
- **3** Replace the screw cover into its slot on the base cover.

GUID-D9015C06-6CEE-42EA-9215-9D0FD7B827D5

Status

Released

## Removing the battery

WARNING: Before working inside your computer, read the safety information that shipped with your computer and follow the steps in <u>Before</u> <u>working inside your computer</u>. After working inside your computer, follow the instructions in <u>After working inside your computer</u>. For more safety best practices, see the Regulatory Compliance home page at <u>www.dell.com/</u> <u>regulatory\_compliance</u>.

| Identifier    | GUID-89E6AEA8-3932-4B95-B345-812E4953C9C9 |  |
|---------------|-------------------------------------------|--|
| Status        | Released                                  |  |
| Prerequisites |                                           |  |

Remove the <u>base cover</u>.

| Identifier | GUID-05E6E14B-D711-4134-A373-4982D995A138 |
|------------|-------------------------------------------|
| Status     | Released                                  |
| Procedure  |                                           |

- 1 Remove the screw that secures the battery to the palmrest and keyboard assembly.
- 2 Disconnect the battery cable from the system board.

**3** Lift the battery off the palmrest and keyboard assembly.

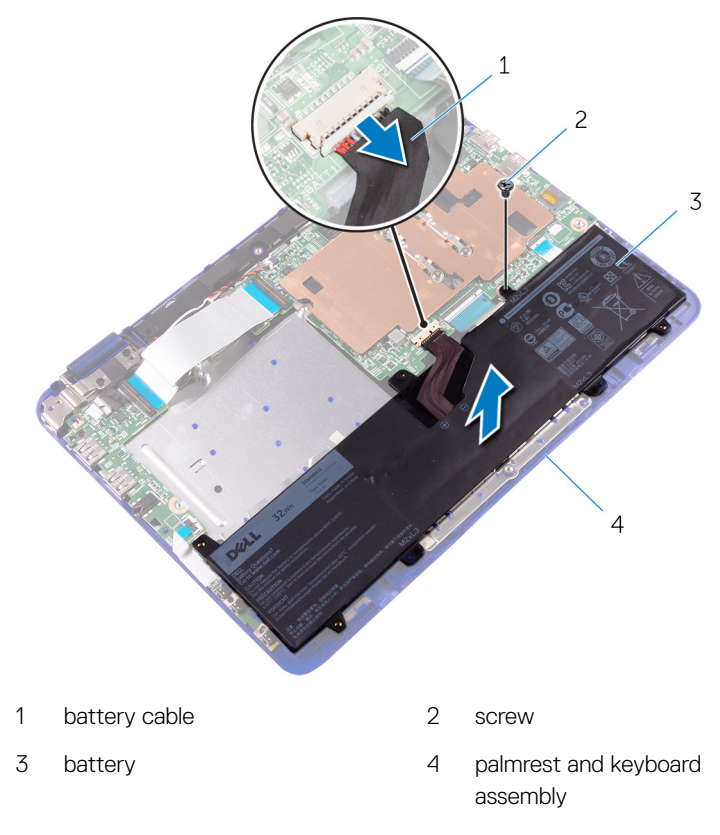

- **4** Turn the computer over.
- **5** Press and hold the power button for 5 seconds, to ground the system board.

GUID-E15EE482-44FD-4E71-91FC-899D4B61532E

Status

Released

## Replacing the battery

WARNING: Before working inside your computer, read the safety information that shipped with your computer and follow the steps in <u>Before</u> <u>working inside your computer</u>. After working inside your computer, follow the instructions in <u>After working inside your computer</u>. For more safety best practices, see the Regulatory Compliance home page at <u>www.dell.com/</u> <u>regulatory\_compliance</u>.

| Identifier | GUID-F1D9829F-29E4-41EF-9109-84AC3DB0061C |
|------------|-------------------------------------------|
| Status     | Released                                  |
|            |                                           |

#### Procedure

- 1 Align the screw hole on the battery with the screw hole on the palmrest and keyboard assembly.
- 2 Replace the screw that secures the battery to the palmrest and keyboard assembly.
- **3** Connect the battery cable to the system board.

| Identifier      | GUID-59DCA146-00BB-4363-BB90-AAFAFD074284 |  |
|-----------------|-------------------------------------------|--|
| Status          | Released                                  |  |
| Post-requisites |                                           |  |

Replace the <u>base cover</u>.

GUID-9B8E2951-98EE-4C54-BD34-7E8074E3667C

Status

Released

## Removing the power and volume-buttons board

WARNING: Before working inside your computer, read the safety information that shipped with your computer and follow the steps in <u>Before</u> working inside your computer. After working inside your computer, follow the instructions in <u>After working inside your computer</u>. For more safety best practices, see the Regulatory Compliance home page at <u>www.dell.com/</u> regulatory\_compliance.

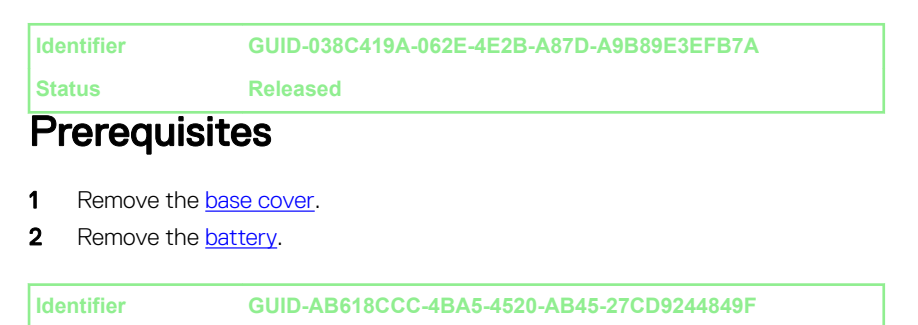

Procedure

Status

- 1 Open the latch and disconnect the power and volume-buttons board cable from the I/O board.
- **2** Peel the tape that secures the power and volume-buttons board to the palmrest and keyboard assembly.

**3** Using a plastic scribe, pry the power and volume-buttons board, along with its cable, off the palmrest and keyboard assembly.

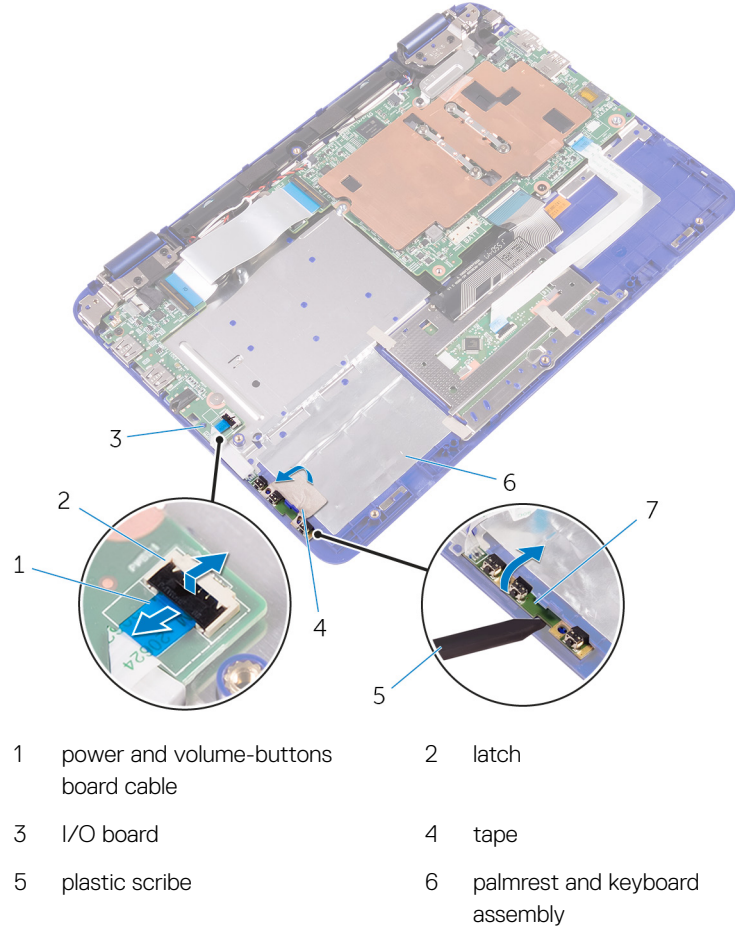

7 power and volume-buttons board

GUID-3FC6C23E-FB0C-48D2-8115-F92925FAD768

Status

Released

## Replacing the power and volume-buttons board

WARNING: Before working inside your computer, read the safety information that shipped with your computer and follow the steps in <u>Before</u> working inside your computer. After working inside your computer, follow the instructions in <u>After working inside your computer</u>. For more safety best practices, see the Regulatory Compliance home page at <u>www.dell.com/</u> regulatory\_compliance.

| Identifier | GUID-01FADD4E-66C3-479E-B07A-F86EE1C61B66 |
|------------|-------------------------------------------|
| Status     | Released                                  |
| Procedure  |                                           |

- 1 Place the power and volume-buttons board into the slot on the palmrest and keyboard assembly.
- 2 Adhere the tape that secures the power and volume-buttons board to the palmrest and keyboard assembly.
- **3** Connect the power and volume-buttons board cable to the I/O board.

 Identifier
 GUID-5D11F191-379D-45B3-B13C-490E72CE2C05

 Status
 Released

 Post-requisites

- 1 Replace the <u>battery</u>.
- 2 Replace the <u>base cover</u>.

GUID-35D5032D-9652-403C-9A8A-F98FFABA8776

Status

Released

# Removing the power-adapter port

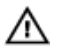

WARNING: Before working inside your computer, read the safety information that shipped with your computer and follow the steps in <u>Before</u> working inside your computer. After working inside your computer, follow the instructions in <u>After working inside your computer</u>. For more safety best practices, see the Regulatory Compliance home page at <u>www.dell.com/</u> regulatory\_compliance.

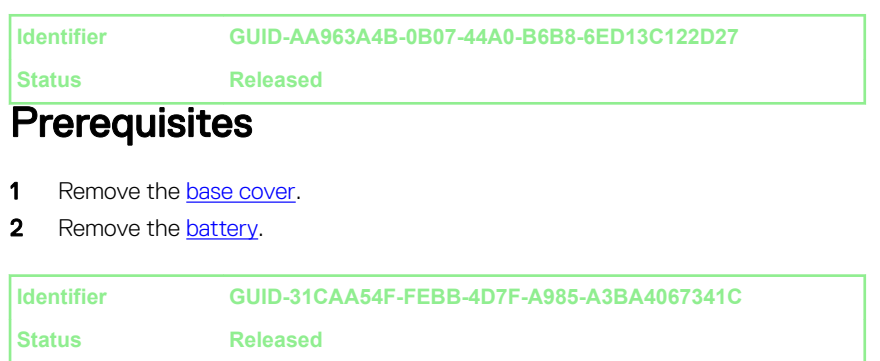

#### Procedure

- 1 Disconnect the power-adapter port cable from the system board.
- 2 Remove the screw that secures the power-adapter port to the palmrest and keyboard assembly.

**3** Lift the power-adapter port with its cable, off the palmrest and keyboard assembly.

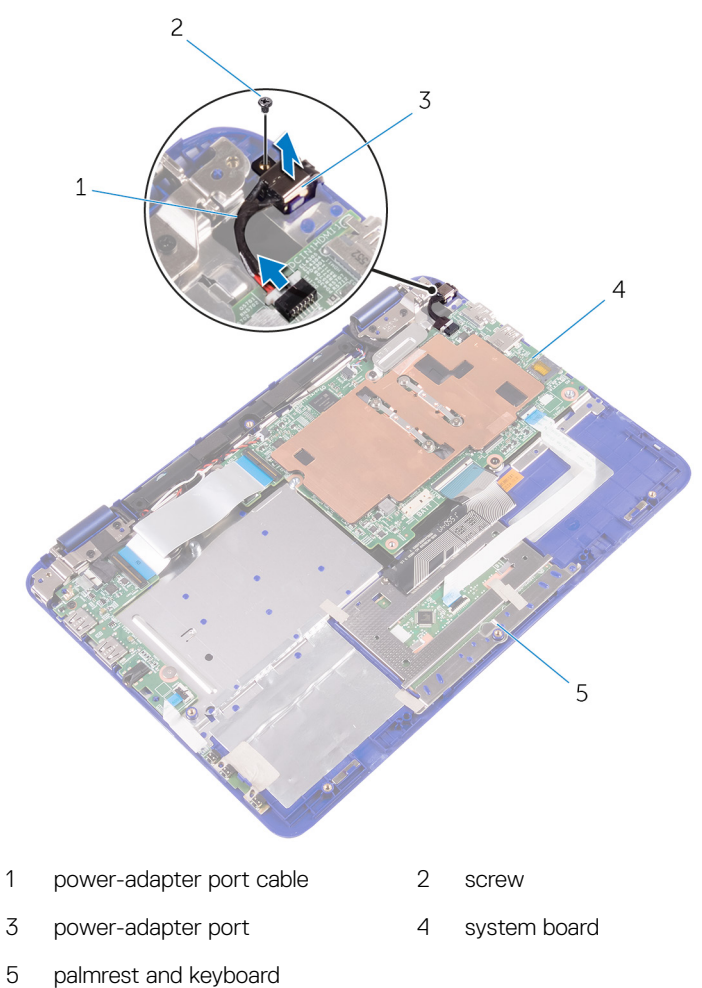

assembly

GUID-A99140DB-7AF3-4218-B305-532FF94DF51D

Status

Released

# Replacing the power-adapter port

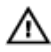

WARNING: Before working inside your computer, read the safety information that shipped with your computer and follow the steps in <u>Before</u> working inside your computer. After working inside your computer, follow the instructions in <u>After working inside your computer</u>. For more safety best practices, see the Regulatory Compliance home page at <u>www.dell.com/</u>regulatory\_compliance.

| Identifier      | GUID-4A487AAB-CB71-49FD-BA58-02C2611A44BD |  |
|-----------------|-------------------------------------------|--|
| Status          | Released                                  |  |
| Post-requisites |                                           |  |
| 1 Replace the   | e batterv.                                |  |

| 2 | Replace | τne | <u>base</u> | <u>cover</u> . |  |
|---|---------|-----|-------------|----------------|--|
|   |         |     |             |                |  |

| Identifier | GUID-D08F909E-7C99-434A-AF4E-F65606D1C38F |
|------------|-------------------------------------------|
| Status     | Released                                  |

#### Procedure

- 1 Place the power-adapter port into the slot on the palmrest and keyboard assembly.
- 2 Align the screw hole on the power-adapter port with the screw hole on the palmrest and keyboard assembly.
- **3** Replace the screw that secures the power-adapter port to the palm rest and keyboard assembly.
- **4** Connect the power-adapter port cable to the system board.

GUID-5DE1E07B-4633-4536-ACBF-4A3067007FE0

Status

## Removing the hard drive

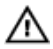

WARNING: Before working inside your computer, read the safety information that shipped with your computer and follow the steps in Before working inside your computer. After working inside your computer, follow the instructions in After working inside your computer. For more safety best practices, see the Regulatory Compliance home page at www.dell.com/ regulatory\_compliance.

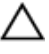

CAUTION: Hard drives are fragile. Exercise care when handling the hard drive.

CAUTION: To avoid data loss, do not remove the hard drive while the computer is in sleep or on state.

| Identifier    | GUID-6E109639-1D34-4774-8E8A-B8B64F16AB47 |  |
|---------------|-------------------------------------------|--|
| Status        | Released                                  |  |
| Prerequisites |                                           |  |

- 1 Remove the base cover.
- 2 Remove the battery.

| Procedure  |                                           |
|------------|-------------------------------------------|
| Status     | Released                                  |
| Identifier | GUID-A2036002-6EFD-458E-8353-A03AF4A6E193 |

#### *i*ceuule

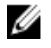

#### NOTE: The following procedure is applicable only if your computer is shipped with a hard drive.

- 1 Remove the screw that secures the hard-drive assembly to the palmrest and keyboard assembly.
- 2 Remove the screw that secures the hard-drive assembly to the system board.
- 3 Remove the screw that secures the hard-drive assembly to the I/O board.

4 Lift the hard-drive assembly off the palmrest and keyboard assembly.

## NOTE: The images in this chapter may differ from your computer depending on the processor you ordered.

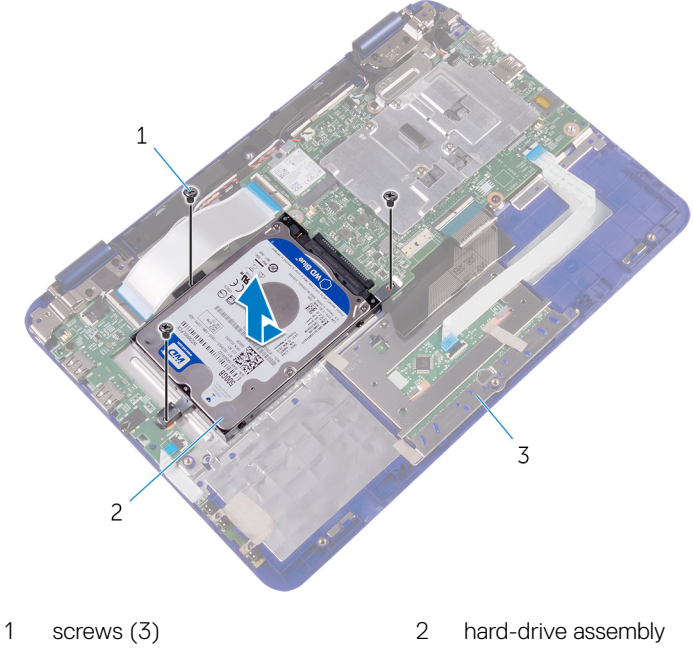

3 palmrest and keyboard assembly

**5** Remove the screws that secure the hard-drive bracket to the hard drive.

6 Lift the hard drive from the hard-drive bracket.

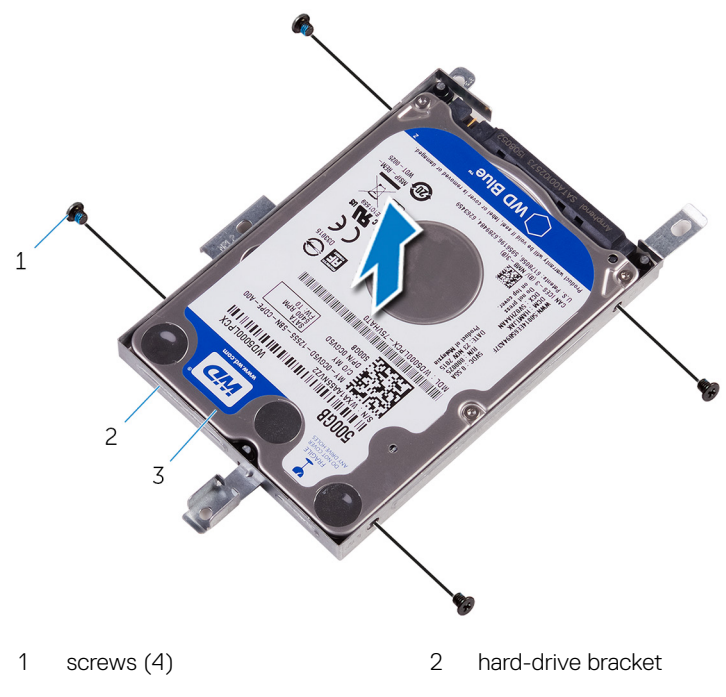

3 hard drive

GUID-8D72BB77-0F8B-428E-A98E-FF7DA2CDA899

Status

Released

## Replacing the hard drive

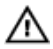

WARNING: Before working inside your computer, read the safety information that shipped with your computer and follow the steps in <u>Before</u> working inside your computer. After working inside your computer, follow the instructions in <u>After working inside your computer</u>. For more safety best practices, see the Regulatory Compliance home page at <u>www.dell.com/</u>regulatory\_compliance.

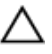

CAUTION: Hard drives are fragile. Exercise care when handling the hard drive.

| Procedure  |                                           |  |
|------------|-------------------------------------------|--|
| Status     | Released                                  |  |
| Identifier | GUID-E585FFAD-1DB8-423C-A278-0BB3DD5364C4 |  |

- 1 Align the screw holes on the hard drive with the screw holes on the hard-drive bracket.
- 2 Replace the screws that secure the hard-drive bracket to the hard drive.
- **3** Align the screw holes on the hard-drive assembly with the screw holes on the palmrest and keyboard assembly, system board and I/O board.
- **4** Replace the screws that secure the hard-drive assembly to the palmrest and keyboard assembly, system board and I/O board.

| Identifier      | GUID-74251C00-0F11-463D-A82B-DF3395B59951 |  |
|-----------------|-------------------------------------------|--|
| Status          | Released                                  |  |
| Post-requisites |                                           |  |

- 1 Replace the <u>battery</u>.
- 2 Replace the <u>base cover</u>.

GUID-DC61C8F1-86D0-49DE-B8D8-229750E714D6

Status

Released

## Removing the I/O board

WARNING: Before working inside your computer, read the safety information that shipped with your computer and follow the steps in <u>Before</u> <u>working inside your computer</u>. After working inside your computer, follow the instructions in <u>After working inside your computer</u>. For more safety best practices, see the Regulatory Compliance home page at <u>www.dell.com/</u> <u>regulatory\_compliance</u>.

| Drorogujaitaa |                                           |  |
|---------------|-------------------------------------------|--|
| Status        | Released                                  |  |
| Identifier    | GUID-A37DA783-8459-4BE5-A9AA-283D71CA3741 |  |

#### Prerequisites

- 1 Remove the <u>base cover</u>.
- 2 Remove the <u>battery</u>.
- **3** Follow the procedure from step 1 to step 4 in "<u>Removing the hard drive</u>"(Only for computers shipped with a hard drive).

| Dracadura  |                                           |
|------------|-------------------------------------------|
| Status     | Released                                  |
| Identifier | GUID-AD483237-8033-4CDC-AB35-9DB2283BF53A |

- Procedure
- 1 Peel off the tape that secures the sensor-board cable to the I/O board.
- 2 Open the latch and disconnect the sensor-board cable from the I/O board.

**3** Open the latches and disconnect the I/O-board cable, and power and volumebuttons board cable from the I/O board.

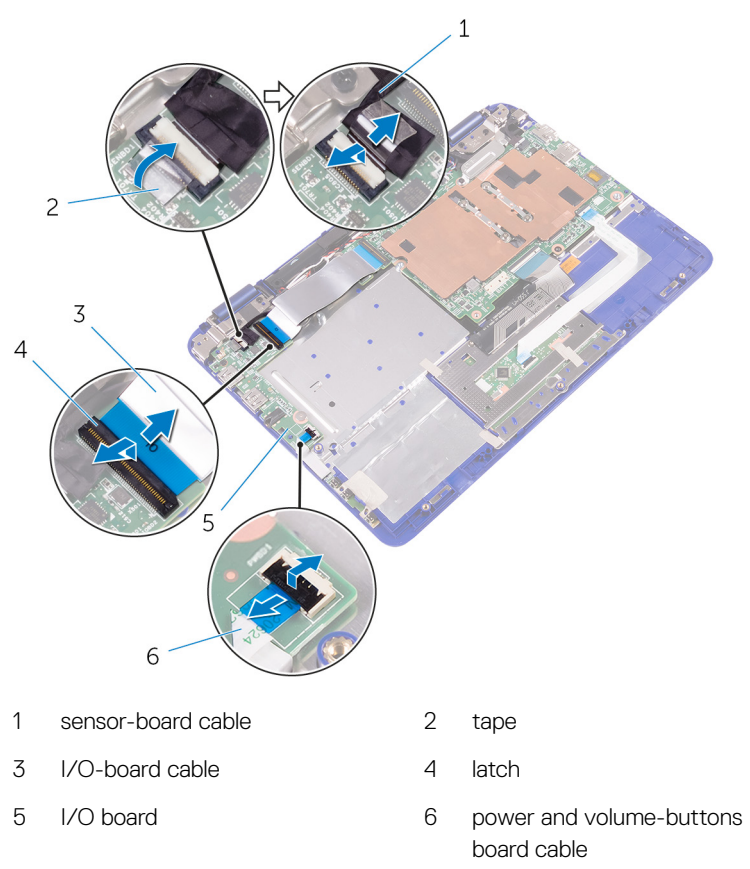

**4** Remove the screws that secure the I/O board to the palmrest and keyboard assembly.

5 Lift the I/O board off the palmrest and keyboard assembly.

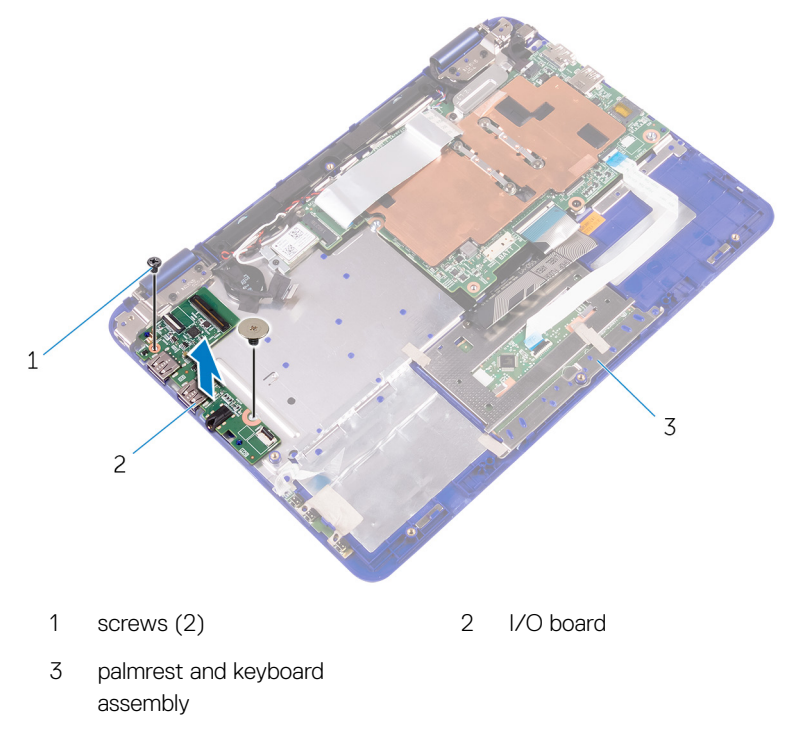
GUID-98F27B1C-9F09-48EC-83D7-FC85C825E6A4

Status

Released

# Replacing the I/O board

WARNING: Before working inside your computer, read the safety information that shipped with your computer and follow the steps in <u>Before</u> <u>working inside your computer</u>. After working inside your computer, follow the instructions in <u>After working inside your computer</u>. For more safety best practices, see the Regulatory Compliance home page at <u>www.dell.com/</u> <u>regulatory\_compliance</u>.

| Identifier | GUID-D5601B08-D7CC-42EF-9F00-4702A8DFA5E7 |
|------------|-------------------------------------------|
| Status     | Released                                  |

### Procedure

- 1 Place the I/O board on the palmrest and keyboard assembly.
- 2 Align the screw holes on the I/O board with the screw holes on the palmrest and keyboard assembly.
- **3** Replace the screws that secure the I/O board to the palmrest and keyboard assembly.
- 4 Connect the I/O-board cable and power and volume-buttons board cable to the I/O board.
- **5** Connect the sensor-board cable to the I/O board.
- 6 Adhere the tape that secures the sensor-board cable to the I/O board.

| Post-requisites |                                           |
|-----------------|-------------------------------------------|
| Status          | Released                                  |
| Identifier      | GUID-63DE5740-46B3-4E5F-B5D0-8C8036ED5E7E |

#### Post-requisites

- 1 Follow the procedure from step 3 to step 4 in "<u>Replacing the hard drive</u>".
- 2 Replace the <u>battery</u>.
- **3** Replace the <u>base cover</u>.

GUID-4AF7A7F4-79DC-43F4-A4DF-63362F890FB6

Status

Released

### Removing the wireless card

WARNING: Before working inside your computer, read the safety information that shipped with your computer and follow the steps in <u>Before</u> working inside your computer. After working inside your computer, follow the instructions in <u>After working inside your computer</u>. For more safety best practices, see the Regulatory Compliance home page at <u>www.dell.com/</u> <u>regulatory\_compliance</u>.

| Identifier    | GUID-C539BB56-D5C9-4BB5-AFA5-5AF52068469C |
|---------------|-------------------------------------------|
| Status        | Released                                  |
| Prerequisites |                                           |

- 1 Remove the <u>base cover</u>.
- 2 Remove the <u>battery</u>.

GUID-4B85F61E-CEE1-4B9A-BCF9-F28B47FD9992

Status

Released

### Procedure

1 Open the latch and disconnect the I/O-board cable from the system board to access the wireless card.

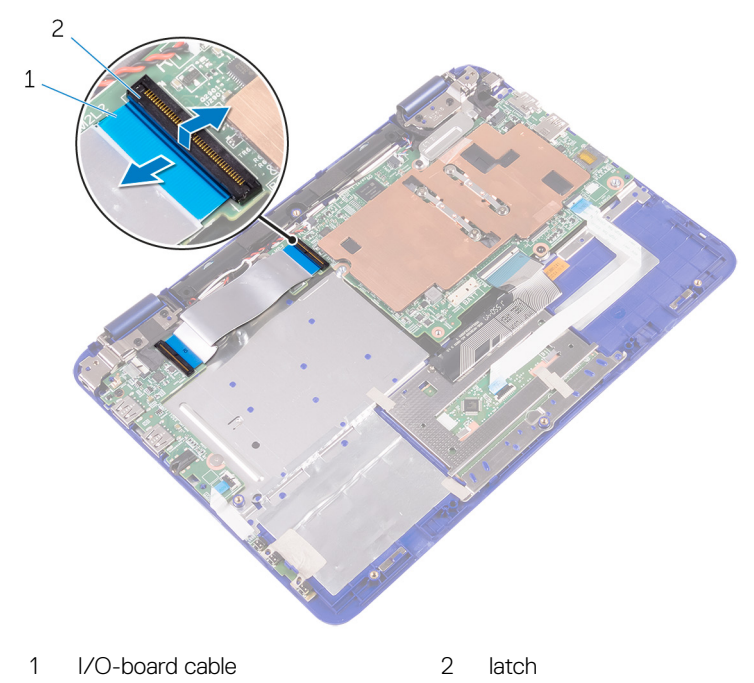

- 2 Loosen the captive screw from the wireless-card bracket.
- **3** Disconnect the antenna cables from the wireless card.
- 4 Remove the screw that secures the wireless card to the system board.

Slide the wireless card from the wireless-card slot on the system board. 5

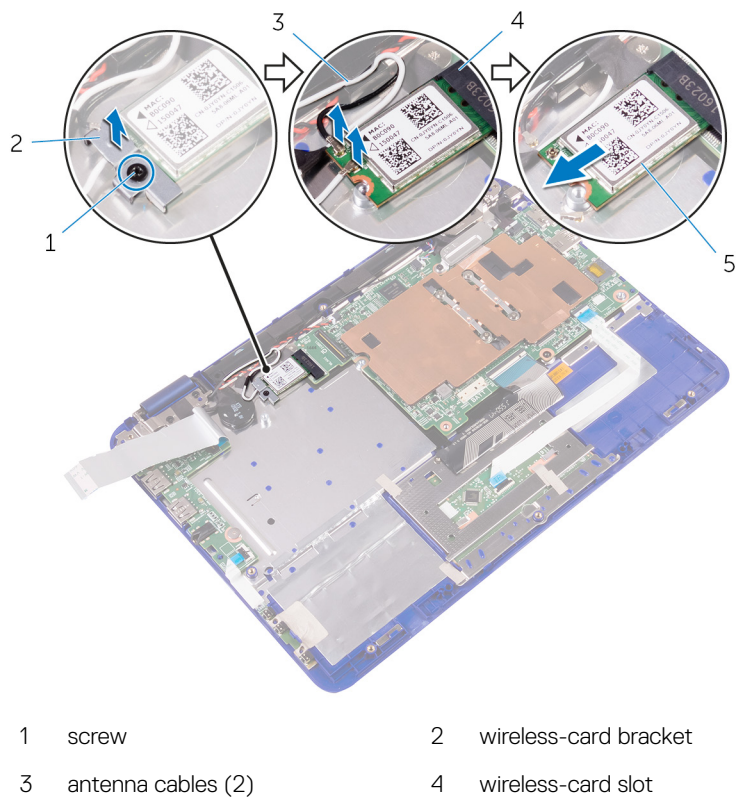

5 wireless card

GUID-94E88AEC-6F12-4B0E-AA6A-B28D8E200225

Status

Released

## Replacing the wireless card

WARNING: Before working inside your computer, read the safety information that shipped with your computer and follow the steps in <u>Before</u> <u>working inside your computer</u>. After working inside your computer, follow the instructions in <u>After working inside your computer</u>. For more safety best practices, see the Regulatory Compliance home page at <u>www.dell.com/</u> <u>regulatory\_compliance</u>.

| Identifier | GUID-1055C01E-E722-47F7-988C-908805AA070F |
|------------|-------------------------------------------|
| Status     | Released                                  |
| Deat we we |                                           |

#### Post-requisites

- 1 Replace the <u>battery</u>.
- 2 Replace the <u>base cover</u>.

| Identifier | GUID-4E6E9D8B-34B9-499F-9636-4848570A5A03 |
|------------|-------------------------------------------|
| Status     | Released                                  |
|            |                                           |

#### Procedure

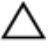

#### CAUTION: To avoid damage to the wireless card, do not place any cables under it.

- 1 Align the notch on the wireless card with the tab on the wireless-card slot on the system board.
- 2 Insert the wireless card at an angle into the wireless-card slot.
- **3** Align the screw hole on the wireless card with the screw hole on the system board.
- 4 Replace the screw that secures the wireless card to the system board.
- **5** Connect the antenna cables to the wireless card.

6 Align the screw hole on the wireless-card bracket with the screw hole on the wireless card and tighten the captive screw that secures the wireless-card bracket to the wireless card.

7 Slide the I/O-board cable into its slot on the system board and press down the latch to secure the cable.

The following table provides the antenna-cable color scheme for the wireless card supported by your computer.

| Connec    | ctors on the wireless ca | ard A | ntenna | -cable color          |
|-----------|--------------------------|-------|--------|-----------------------|
| Main (w   | vhite triangle)          | W     | hite   |                       |
| Auxiliary | y (black triangle)       | bl    | lack   |                       |
| 2         |                          |       |        |                       |
| 1         | tab                      |       | 2      | notch                 |
| 3         | wireless card            |       | 4      | antenna cables (2)    |
| 5         | screw                    |       | 6      | wireless-card bracket |
| 7         | wireless-card slot       |       |        |                       |

GUID-30EEBC49-DE3E-4C3F-8226-86CE5F32F388

Status

Released

## Removing the coin-cell battery

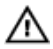

WARNING: Before working inside your computer, read the safety information that shipped with your computer and follow the steps in <u>Before</u> working inside your computer. After working inside your computer, follow the instructions in <u>After working inside your computer</u>. For more safety best practices, see the Regulatory Compliance home page at <u>www.dell.com/</u>regulatory\_compliance.

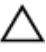

CAUTION: Removing the coin-cell battery resets the BIOS setup program's settings to default. It is recommended that you note the BIOS setup program's settings before removing the coin-cell battery.

| Identifier    | GUID-0363CC1F-DCE2-4E00-915E-6EE1627F6397 |  |
|---------------|-------------------------------------------|--|
| Status        | Released                                  |  |
| Prerequisites |                                           |  |

- 1 Remove the <u>base cover</u>.
- 2 Remove the <u>battery</u>.

| Identifier | GUID-D7CE4C8F-BB9B-4960-9CD9-BE8C898C7ACE |
|------------|-------------------------------------------|
| Status     | Released                                  |
| Procedure  |                                           |

1 Open the latch and disconnect the I/O-board cable from the system board.

2 Turn the I/O-board cable over to expose the coin-cell battery.

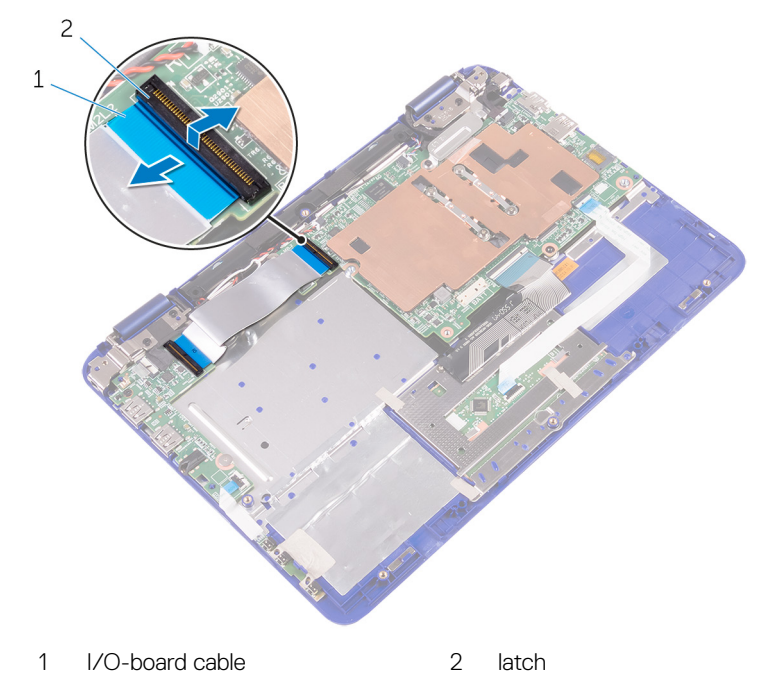

- **3** Disconnect the coin-cell battery cable from the system board.
- **4** Take out the antenna and coin-cell battery cables from its routing guide on the right speaker.

**5** Peel the tape from the antenna cables and coin-cell battery.

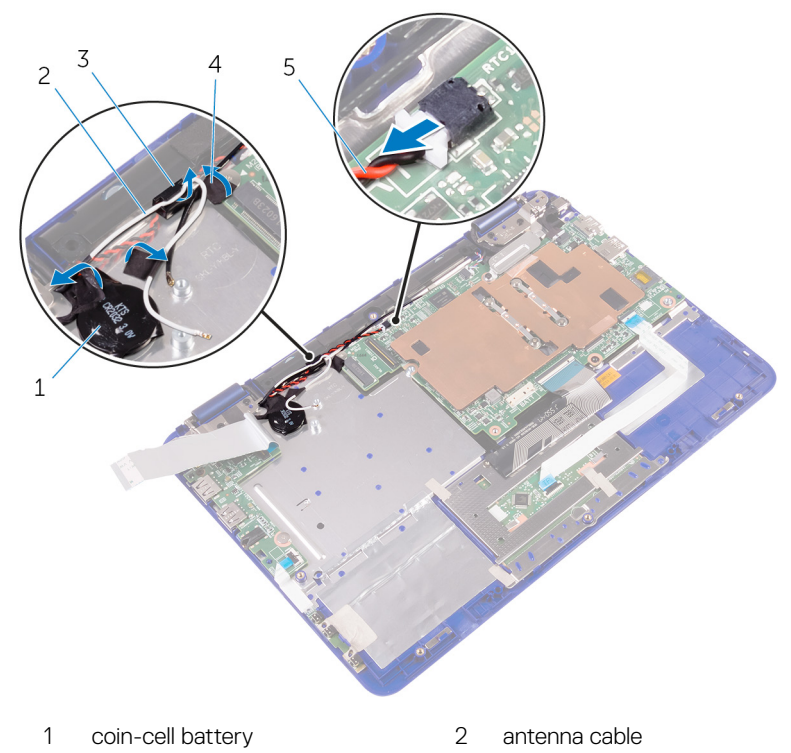

- 3 routing guide 4 tape
- 5 coin-cell battery cable
- 1 topo

6 Pry the coin-cell battery from the palm-rest assembly.

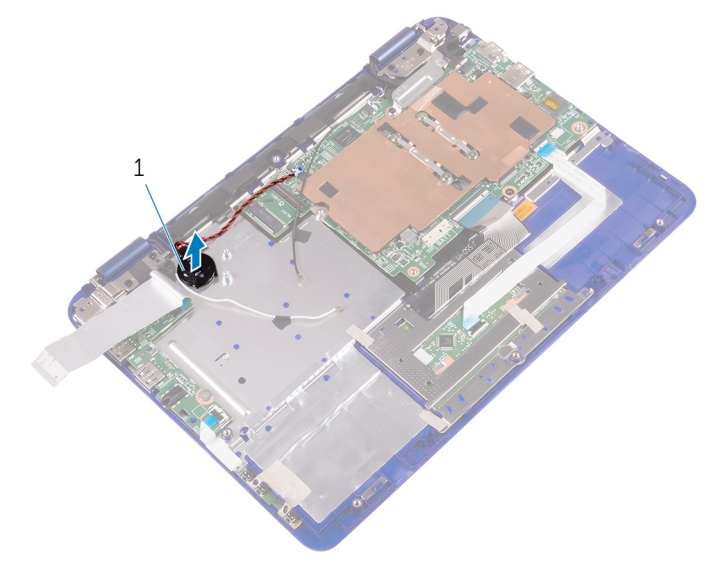

1 coin-cell battery

GUID-5E22F4A0-F01F-4522-8155-BE22A8CA6E5F

Status

Released

# Replacing the coin-cell battery

WARNING: Before working inside your computer, read the safety information that shipped with your computer and follow the steps in <u>Before</u> <u>working inside your computer</u>. After working inside your computer, follow the instructions in <u>After working inside your computer</u>. For more safety best practices, see the Regulatory Compliance home page at <u>www.dell.com/</u> <u>regulatory\_compliance</u>.

| Identifier | GUID-24B82B1F-054C-4A15-83E9-A8784CD6AC51 |
|------------|-------------------------------------------|
| Status     | Released                                  |

#### Procedure

- 1 With the positive-side facing up, place the coin-cell battery into the battery socket on the system board.
- 2 Route the coin-cell battery cable through its routing guides on the right speaker.
- **3** Connect the coin-cell battery cable to the system board.
- 4 Turn the I/O-board cable over to cover the coin-cell battery.
- 5 Slide the I/O-board cable into its slot on the system board and press down the latch to secure the cable.

IdentifierGUID-643EFFA1-35F6-474D-AF71-88CD3C8D9FCBStatusReleased

#### Post-requisites

- 1 Replace the <u>battery</u>.
- 2 Replace the <u>base cover</u>.

GUID-BF7F1ECA-BC62-4949-B1BE-EC64E351719E

Status

Released

### Removing the speakers

WARNING: Before working inside your computer, read the safety information that shipped with your computer and follow the steps in <u>Before</u> <u>working inside your computer</u>. After working inside your computer, follow the instructions in <u>After working inside your computer</u>. For more safety best practices, see the Regulatory Compliance home page at <u>www.dell.com/</u> <u>regulatory\_compliance</u>.

| Identifier    | GUID-F7376659-EF27-4AB8-9C86-98EEC5273E19 |
|---------------|-------------------------------------------|
| Status        | Released                                  |
| Prerequisites |                                           |

- 1 Remove the <u>base cover</u>.
- 2 Remove the <u>battery</u>.

| Identifier | GUID-7F33F873-E193-4AD8-BC55-E197721E1BD1 |
|------------|-------------------------------------------|
| Status     | Released                                  |
| Procedure  |                                           |

- 1 Disconnect the speaker cable from the system board.
- 2 Remove the coin-cell battery and antenna cables from the routing guides on the right speaker.

**3** Release the speakers from the alignment posts and lift the speakers off the palmrest and keyboard assembly.

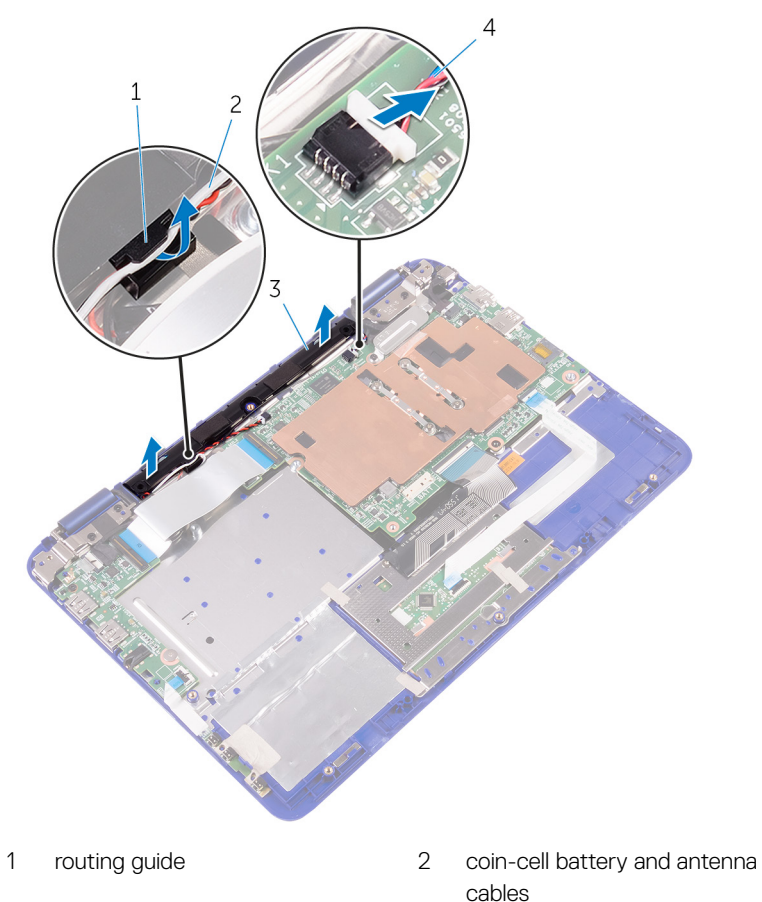

3 speakers (2)

4 speaker cable

GUID-40DC76F7-B3EC-450A-848E-632D68C352E2

Status

Released

## Replacing the speakers

WARNING: Before working inside your computer, read the safety information that shipped with your computer and follow the steps in <u>Before</u> <u>working inside your computer</u>. After working inside your computer, follow the instructions in <u>After working inside your computer</u>. For more safety best practices, see the Regulatory Compliance home page at <u>www.dell.com/</u> <u>regulatory\_compliance</u>.

| Identifier | GUID-55094D70-18C4-4496-B4EB-9451A96946AA |
|------------|-------------------------------------------|
| Status     | Released                                  |

### Procedure

- **1** Using the alignment posts on the palm-rest and keyboard assembly, place the speakers on the palm-rest and keyboard assembly.
- 2 Route the coin-cell battery and antenna cables through the routing guides on the palm-rest and keyboard assembly.
- **3** Connect the speaker cable to the system board.

| Post-requisites |                                           |
|-----------------|-------------------------------------------|
| Status          | Released                                  |
| Identifier      | GUID-E294DE2B-197B-4804-A7DF-51C141DF53E4 |

- 1 Replace the <u>battery</u>.
- 2 Replace the <u>base cover</u>.

GUID-8D2AE471-594B-46FC-808B-9037BC410EC5

Status

Released

### Removing the touchpad

WARNING: Before working inside your computer, read the safety information that shipped with your computer and follow the steps in <u>Before</u> working inside your computer. After working inside your computer, follow the instructions in <u>After working inside your computer</u>. For more safety best practices, see the Regulatory Compliance home page at <u>www.dell.com/</u> <u>regulatory\_compliance</u>.

| Identifier   | GUID-45BF1BC0-2583-4980-BDA4-F9769F0AAFE6 |
|--------------|-------------------------------------------|
| Status       | Released                                  |
| Prerequisite | es                                        |

- 1 Remove the <u>base cover</u>.
- 2 Remove the <u>battery</u>.

| Identifier | GUID-8A4519D2-B82C-4CB3-8216-871BD890E518 |
|------------|-------------------------------------------|
| Status     | Released                                  |
| Procedure  |                                           |

- 1 Open the latch and disconnect the touch-pad cable from the touch pad.
- 2 Peel the pieces of tapes from the touch pad.

**3** Turn the keyboard cable over and place it on the system board.

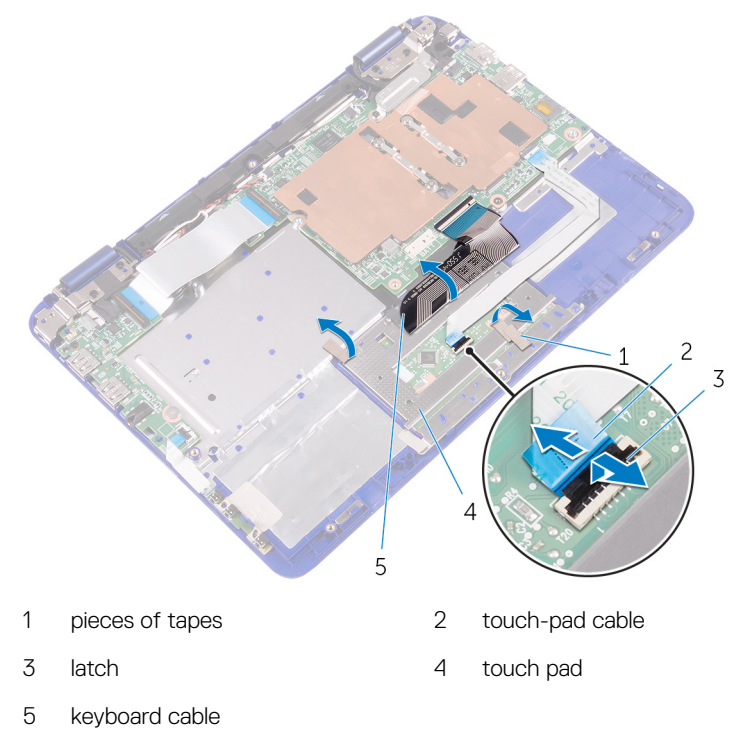

**4** Remove the screws that secure the touch pad to the palmrest and keyboard assembly.

5 Slide and remove the touch pad away from the palmrest and keyboard assembly.

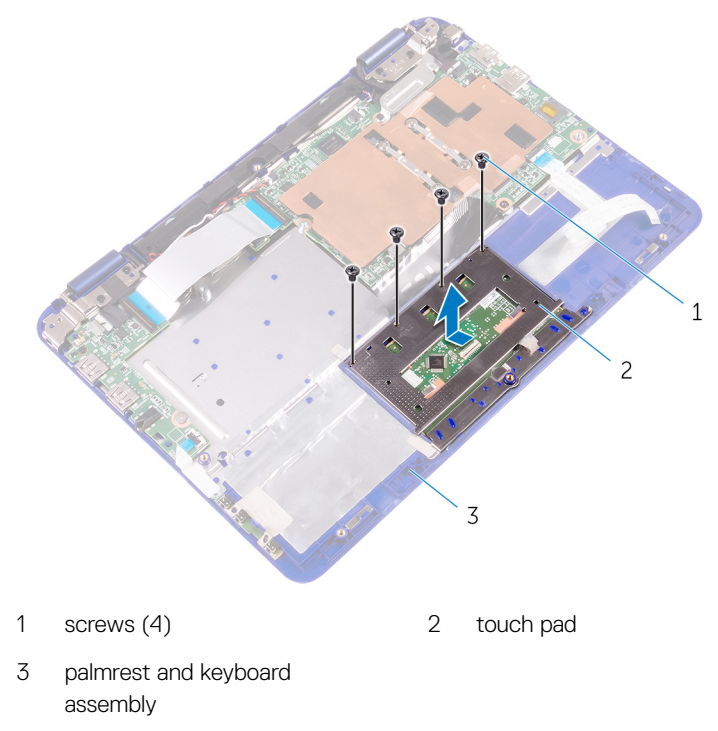

GUID-B55423C5-03BB-46A2-9B5F-B8F3B4C854AB

Status

Released

# Replacing the touchpad

WARNING: Before working inside your computer, read the safety information that shipped with your computer and follow the steps in <u>Before</u> <u>working inside your computer</u>. After working inside your computer, follow the instructions in <u>After working inside your computer</u>. For more safety best practices, see the Regulatory Compliance home page at <u>www.dell.com/</u> <u>regulatory\_compliance</u>.

| Identifier | GUID-E4A28CC0-433B-4923-B45E-1A913A49A7D9 |
|------------|-------------------------------------------|
| Status     | Released                                  |

#### Procedure

- 1 Slide the tabs on the touch pad into the slots on the palmrest and keyboard assembly.
- 2 Align the screw holes on the touch pad with the screw holes on the palmrest and keyboard assembly.
- **3** Replace the screws that secure the touch pad to the palmrest and keyboard assembly.
- 4 Place the keyboard cable over the touch pad.
- **5** Adhere the tapes over the touch pad.
- 6 Slide the touch-pad cable into its slot on the touch pad and press down the latch to secure the cable.

| ldentifier      | GUID-FDEF6E44-83AD-41FD-9D1F-A77AC55AE182 |
|-----------------|-------------------------------------------|
| Status          | Released                                  |
| Post-requisites |                                           |

- 1 Replace the <u>battery</u>.
- 2 Replace the <u>base cover</u>.

GUID-AB1F153B-621B-42FC-89BE-0E1105FF1786

Status

Released

# Removing the display assembly

WARNING: Before working inside your computer, read the safety information that shipped with your computer and follow the steps in <u>Before</u> <u>working inside your computer</u>. After working inside your computer, follow the instructions in <u>After working inside your computer</u>. For more safety best practices, see the Regulatory Compliance home page at <u>www.dell.com/</u> <u>regulatory\_compliance</u>.

| Identifier    | GUID-0479C746-3F06-40E0-B04B-CE1F253F7500 |
|---------------|-------------------------------------------|
| Status        | Released                                  |
| Prerequisites |                                           |

- 1 Remove the <u>base cover</u>.
- 2 Remove the <u>battery</u>.
- **3** Remove the <u>wireless card</u>.

| Identifier | GUID-6D70A1DB-A22B-4AC9-A0DF-DF08B0C00455 |
|------------|-------------------------------------------|
|            |                                           |

#### Status

Released

### Procedure

- 1 Disconnect the speaker cable from the system board.
- 2 Remove the antenna cable from the routing guide on the right speaker.
- **3** Peel off the tapes from the antenna cables and coin-cell battery.
- **4** Peel off the tape from the sensor-board cable.

**5** Open the latch and disconnect the sensor-board cable from the I/O board.

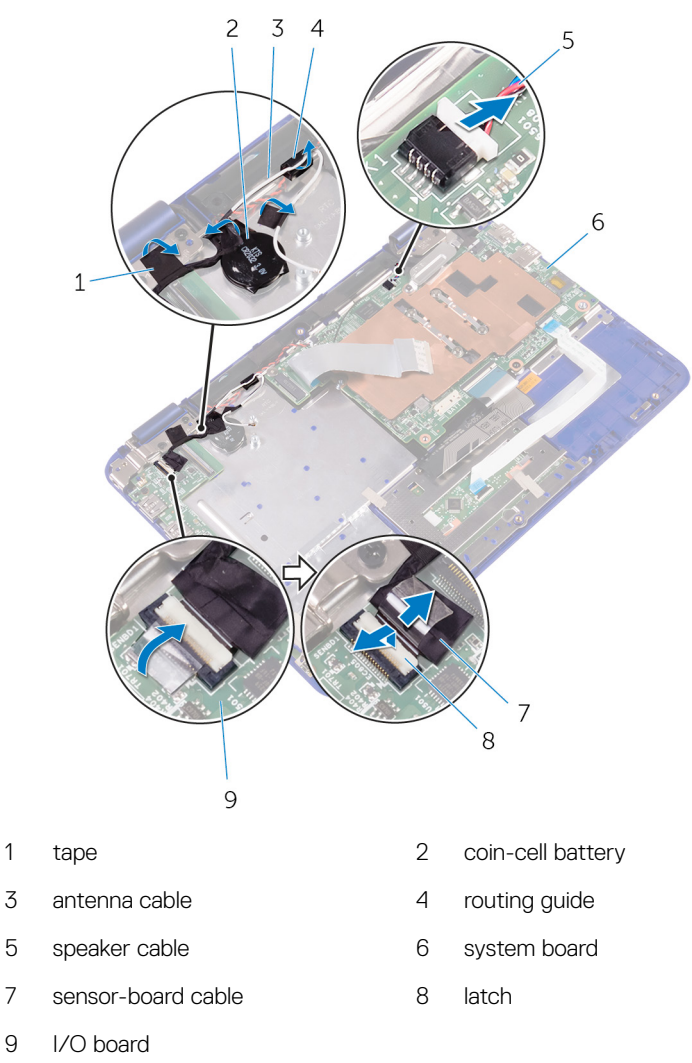

- 6 Remove the screw that secures the display-cable bracket to the system board.
- 7 Open the display-cable bracket off the system board.
- 8 Peel off the tape to access the display cable.

9 Open the latch and disconnect the display cable from the system board.

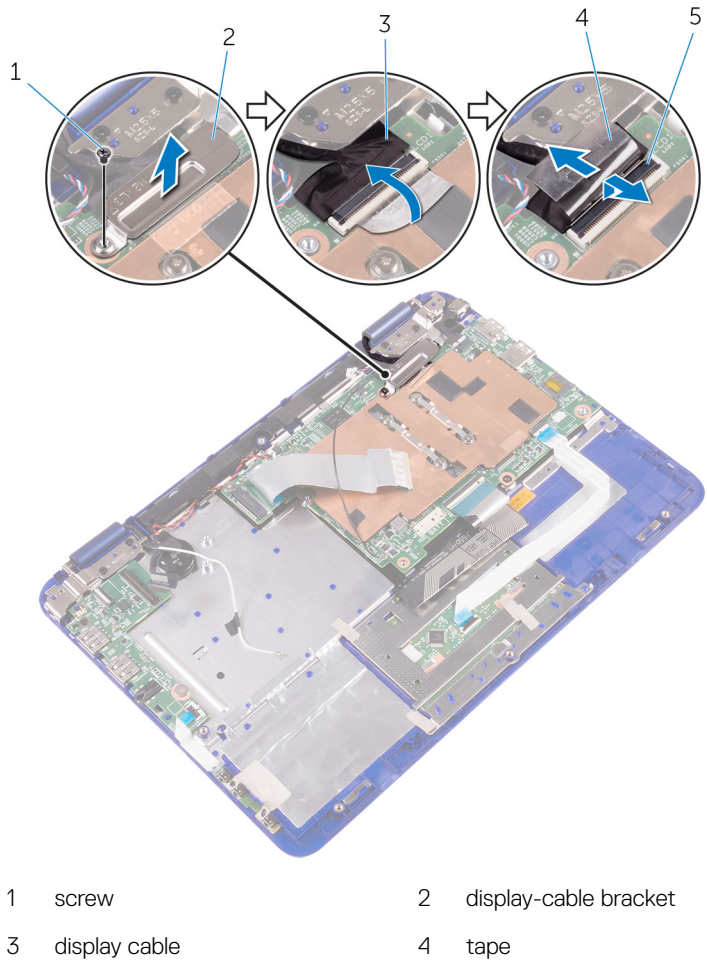

5 latch 4 tape **10** Turn the computer over and open the display as far as possible.

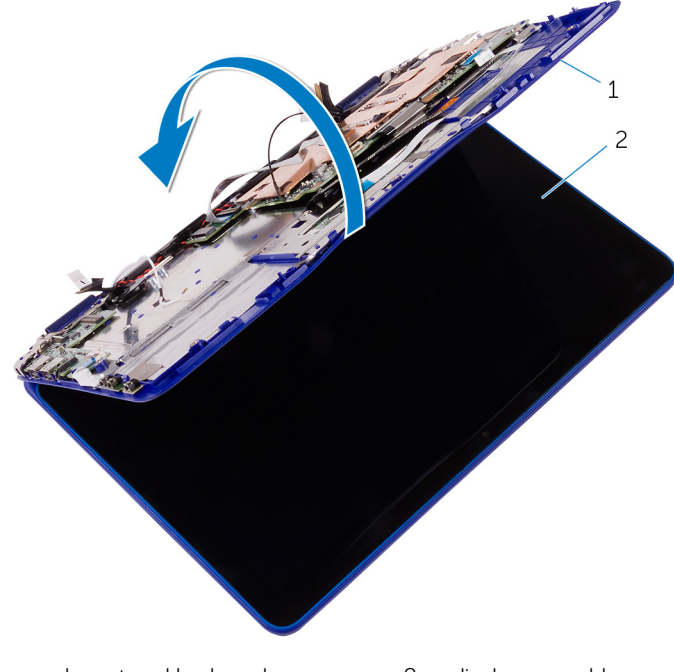

1 palmrest and keyboard 2 display assembly assembly

## $\bigwedge$ CAUTION: Place the computer on a soft and clean surface to avoid scratching the display.

- **11** Place the computer face down on a flat surface.
- **12** Remove the screws that secure the display assembly to the palmrest and keyboard assembly.

13 Lift the display assembly off the palmrest and keyboard assembly.

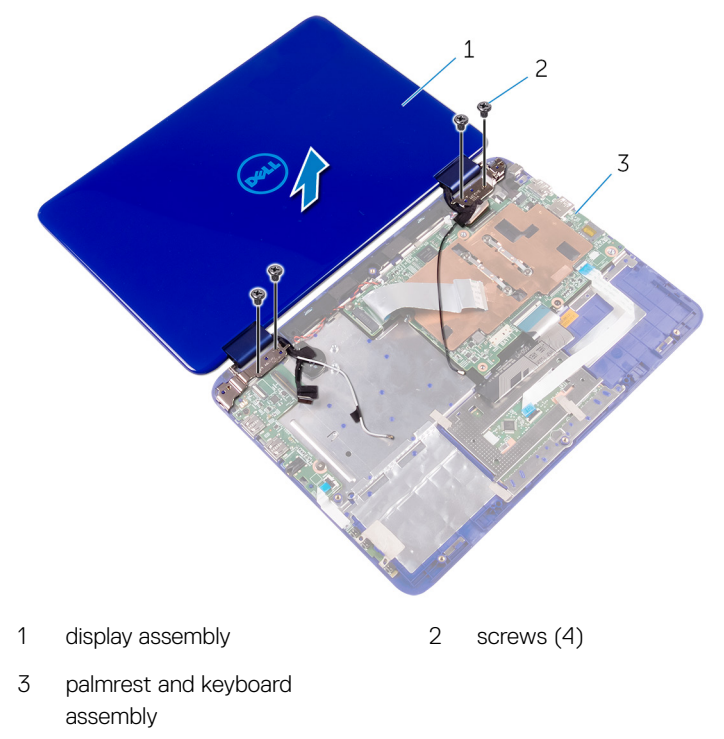

GUID-2DF70EB1-9D26-4051-8B7C-FB14A89925D8

Status

Released

# Replacing the display assembly

WARNING: Before working inside your computer, read the safety information that shipped with your computer and follow the steps in <u>Before</u> <u>working inside your computer</u>. After working inside your computer, follow the instructions in <u>After working inside your computer</u>. For more safety best practices, see the Regulatory Compliance home page at <u>www.dell.com/</u> <u>regulatory\_compliance</u>.

| Identifier      | GUID-BBAF1585-0F03-418B-8B67-DAB0727EA452 |
|-----------------|-------------------------------------------|
| Status          | Released                                  |
| Deet requisites |                                           |

#### Post-requisites

- 1 Replace the <u>wireless card</u>.
- 2 Replace the <u>battery</u>.
- **3** Replace the <u>base cover</u>.

Identifier GUID-542DE087-777A-4EC7-A340-50966CEA896E

Status

Releas

### Procedure

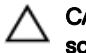

### CAUTION: Place the computer on a soft and clean surface to avoid scratching the display.

- 1 Place the display assembly on the palmrest and keyboard assembly.
- 2 Align the screw holes on the display hinges with the screw holes on the palmrest and keyboard assembly.
- **3** Replace the screws that secure the display assembly to the palmrest and keyboard assembly.
- **4** Turn the computer over and close the display.
- 5 Slide the display cable into its slot on the system board and press down the latch to secure the cable.

- 6 Adhere the tape on the display cable.
- 7 Align the screw hole on the display-cable bracket with the screw hole on the system board.
- 8 Replace the screw that secures the display-cable bracket to the system board.
- **9** Slide the I/O-board cable into its slot on the system board and press down the latch to secure the cable.
- **10** Route the antenna cable through its routing on the right speaker.
- **11** Slide the sensor-board cable into its slot on the I/O board and press down the latch to secure the cable.

GUID-4290FDC0-A098-4D76-91B1-4DB14D54CD01

Status

### Removing the memory module

WARNING: Before working inside your computer, read the safety information that shipped with your computer and follow the steps in Before working inside your computer. After working inside your computer, follow the instructions in After working inside your computer. For more safety best practices, see the Regulatory Compliance home page at www.dell.com/ regulatory\_compliance.

| Identifier | GUID-BBC36769-BD77-4ED2-9D71-4D44A74D8BEF |
|------------|-------------------------------------------|
| Status     | Released                                  |

### Prerequisites

NOTE: The memory module slot is available only on Inspiron 11-3168 U shipped with a 2.5-inch hard drive or a solid state drive.

- 1 Remove the base cover.
- 2 Remove the battery.

| Identifier | GUID-5FF2452D-536E-4AA1-971B-3CC72FAB6DF9 |
|------------|-------------------------------------------|
| Status     | Released                                  |
| Procedure  |                                           |

- rocedure
- 1 Use your fingertips to carefully spread apart the securing-clips on each end of the memory-module slot until the memory module pops up.

2 Remove the memory module from the memory-module slot.

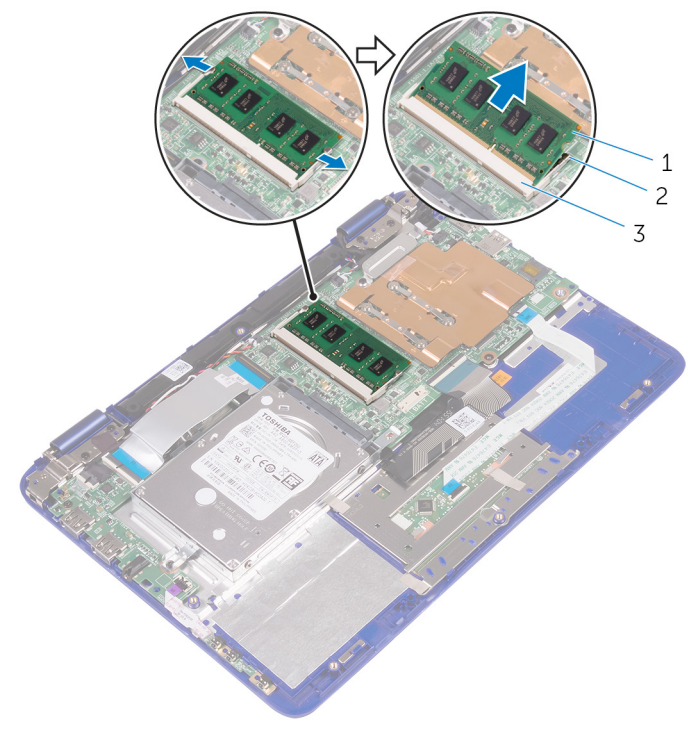

- 1 memory module
- 2 securing clips (2)
- 3 memory-module slot

GUID-74047A37-7618-4FC3-8768-7B6A31495EB9

Status

Released

# Replacing the memory module

WARNING: Before working inside your computer, read the safety information that shipped with your computer and follow the steps in <u>Before</u> <u>working inside your computer</u>. After working inside your computer, follow the instructions in <u>After working inside your computer</u>. For more safety best practices, see the Regulatory Compliance home page at <u>www.dell.com/</u> <u>regulatory\_compliance</u>.

| Identifier | GUID-ED8BC8EA-2A8D-4F2F-8AC0-70C582BE0AEC |
|------------|-------------------------------------------|
| Status     | Released                                  |
| Procedure  |                                           |

1 Align the notch on the memory module with the tab on the memory-module slot.

2 Slide the memory module firmly into the slot at an angle and press the memory module down until it clicks into place.

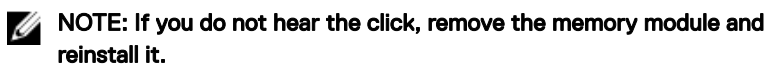

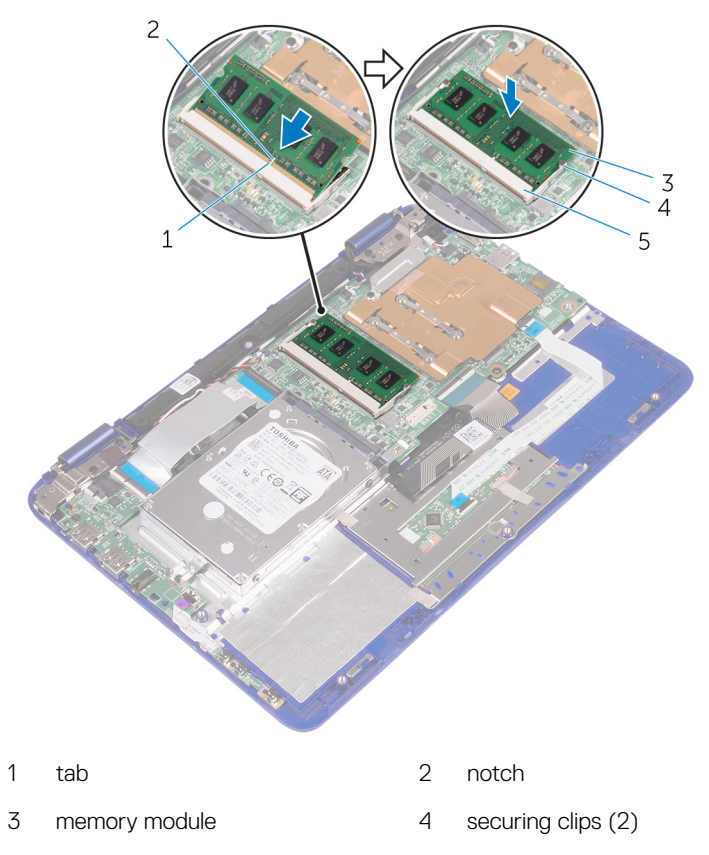

5 memory-module slot

IdentifierGUID-0373E455-4177-4323-A8DC-A65D064A04D5StatusReleased

### Post-requisites

- 1 Replace the <u>battery</u>.
- 2 Replace the <u>base cover</u>.

GUID-B54497E8-5AD5-4FF9-AD4A-F32FDBEDE1E8

Status

Released

### Removing the system board

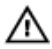

WARNING: Before working inside your computer, read the safety information that shipped with your computer and follow the steps in <u>Before</u> working inside your computer. After working inside your computer, follow the instructions in <u>After working inside your computer</u>. For more safety best practices, see the Regulatory Compliance home page at <u>www.dell.com/</u>regulatory\_compliance.

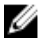

NOTE: Your computer's Service Tag is stored in the system board. You must enter the Service Tag in the BIOS setup program after you replace the system board.

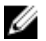

NOTE: Replacing the system board removes any changes you have made to the BIOS using the BIOS setup program. You must make the appropriate changes again after you replace the system board.

NOTE: Before disconnecting the cables from the system board, note the location of the connectors so that you can reconnect the cables correctly after you replace the system board.

| Identifier | GUID-B6686180-7B42-4417-85E2-87A709843029  |
|------------|--------------------------------------------|
| luentinei  | G01D-D0000100-1 D42-4411-03E2-01A103043023 |

Status

#### Prerequisites

- 1 Remove the <u>base cover</u>.
- 2 Remove the <u>battery</u>.
- **3** Remove the <u>wireless card</u>.
- **4** Follow the procedure from "<u>Removing the hard drive</u>" (Only for computers shipped with a hard drive).
- **5** Remove the <u>memory module</u>.

GUID-DA29E185-7F32-487B-84BE-13EA87BF6468

Status

Released

### Procedure

- 1 Open the latch and disconnect the I/O-board cable from the system board.
- 2 Disconnect the coin-cell battery and speaker cables from the system board.

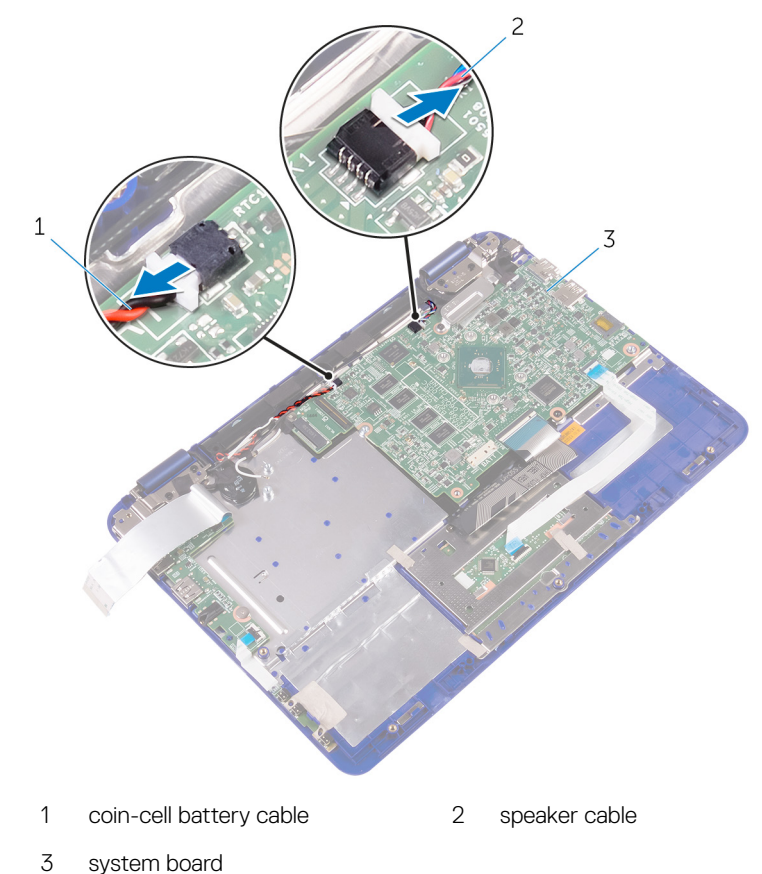

**3** Remove the screws that secure the display-cable bracket to the system board and lift the display-cable bracket off the system board.

**4** Disconnect the display cable from the system board.

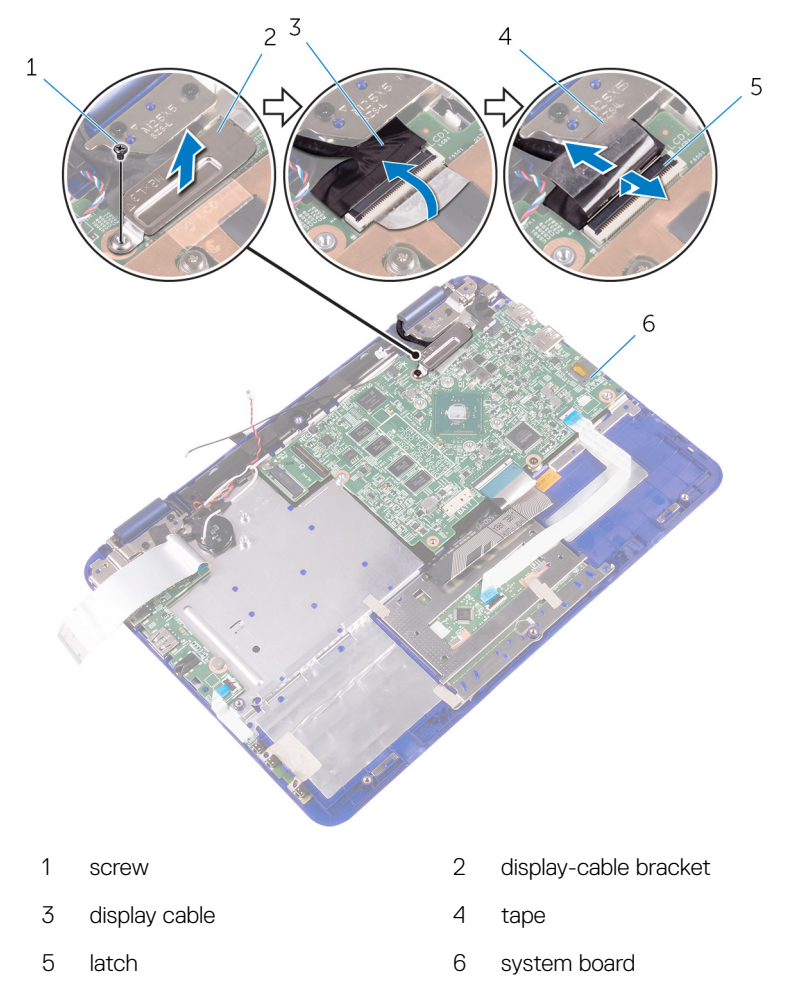

- **5** Open the connector latch and disconnect the touch-pad cable from the system board.
- 6 Open the connector latch and disconnect the keyboard cable from the system board.

7 Disconnect the power-adapter port cable from the system board.

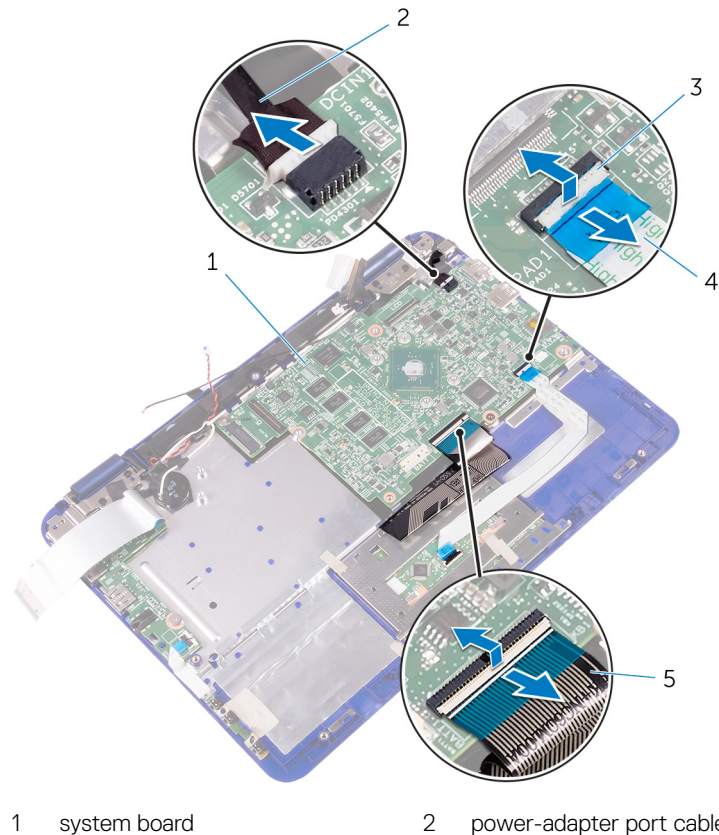

3 latch

5

keyboard cable

- power-adapter port cable
- 4 touch-pad cable
- 8 Remove the screw that secures the system board to the palmrest and keyboard assembly.

9 Lift the system board off the palmrest and keyboard assembly.

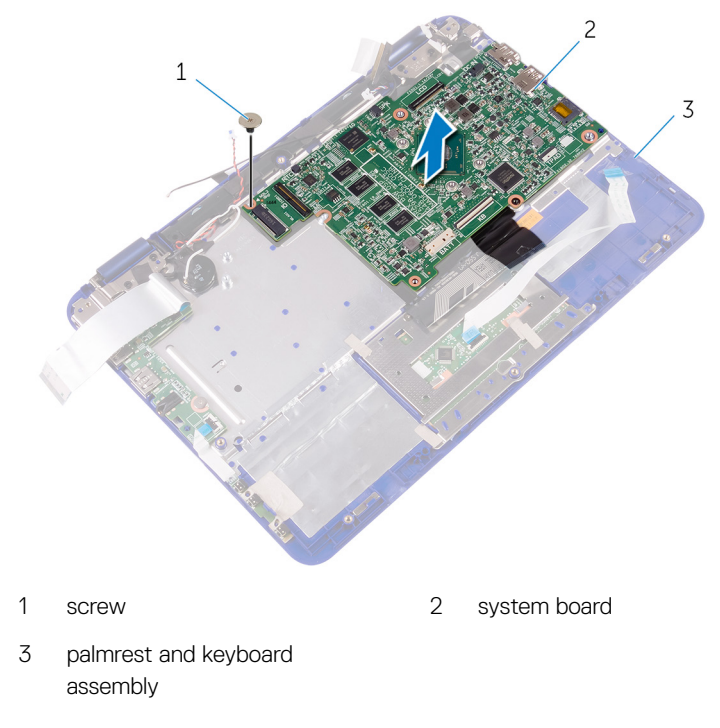
GUID-67274E98-E2F1-4B7B-A903-F38BA6B62028

Status

Released

# Replacing the system board

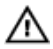

WARNING: Before working inside your computer, read the safety information that shipped with your computer and follow the steps in <u>Before</u> working inside your computer. After working inside your computer, follow the instructions in <u>After working inside your computer</u>. For more safety best practices, see the Regulatory Compliance home page at <u>www.dell.com/</u>regulatory\_compliance.

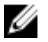

NOTE: Your computer's Service Tag is stored in the system board. You must enter the Service Tag in the BIOS setup program after you replace the system board.

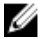

NOTE: Replacing the system board removes any changes you have made to the BIOS using the BIOS setup program. You must make the appropriate changes again after you replace the system board.

Identifier GUID-AA65AFAE-A358-4FCE-8A7B-3F0254AC513E

Status

Released

#### Procedure

- 1 Align the screw holes on the system board with the screw holes on the palmrest and keyboard assembly.
- **2** Replace the screw that secures the system board to the palmrest and keyboard assembly.
- **3** Connect the power-adapter port cable and the speaker cable to the system board.
- 4 Slide the touch-pad cable into the slot on the system board and press down the latch to secure the cable.
- **5** Slide the keyboard cable into its slot on the system board and press down the latch to secure the cable.
- 6 Slide the I/O-board cable into the slot on the system board and press down the latch to secure the cable.

- 7 Align the screw hole on the display-cable bracket to the screw holes on the system board.
- 8 Replace the screw that secures the display-cable bracket to the screw holes on the system board.
- **9** Connect the display cable to the system board.
- **10** Connect the coin-cell battery and speaker cables from the system board.

| Identifier      | GUID-E0465134-782E-477F-AED3-624DF28175F4 |  |
|-----------------|-------------------------------------------|--|
| Status          | Released                                  |  |
| Post-requisites |                                           |  |

- 1 Replace the <u>memory module</u>.
- 2 Follow the procedure from step 3 to step 4 in "<u>Replacing the hard drive</u>".
- **3** Replace the <u>wireless card</u>.
- 4 Replace the <u>battery</u>.
- **5** Replace the <u>base cover</u>.

Identifier GUID-C264FC4F-B5CD-4F08-9183-CB9FC26A5E6A

Status

Released

# Entering the Service Tag in the BIOS setup program

- 1 Turn on or restart your computer.
- **2** Press F2 when the Dell logo is displayed to enter the BIOS setup program.
- **3** Navigate to the **Main** tab and enter the Service Tag in the **Service Tag Input** field.

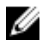

# NOTE: Service tag is the alphanumeric identifier located at the back side of your computer.

GUID-631184FE-18D9-4002-8F9F-DDB8690B3A74

Status

Released

# Removing the palm-rest and keyboard assembly

WARNING: Before working inside your computer, read the safety information that shipped with your computer and follow the steps in <u>Before</u> working inside your computer. After working inside your computer, follow the instructions in <u>After working inside your computer</u>. For more safety best practices, see the Regulatory Compliance home page at <u>www.dell.com/</u> regulatory\_compliance.

| Identifier    | GUID-F7FE9CC3-307F-4F14-ADE1-01BABE78F1F5 |  |
|---------------|-------------------------------------------|--|
| Status        | Released                                  |  |
| Prerequisites |                                           |  |
| 1 Remove th   | e base cover                              |  |

- 2 Remove the battery.
- 3 Remove the power and volume-buttons board.
- 4 Remove the <u>wireless card</u>.
- **5** Follow the procedure from "<u>Removing the hard drive</u>" (Only for computers shipped with a hard drive).
- 6 Remove the <u>I/O board</u>.
- 7 Remove the <u>power-adapter port</u>.
- 8 Remove the <u>touch pad</u>.
- 9 Remove the <u>speakers</u>.
- **10** Remove the <u>system board</u>.
- **11** Remove the <u>display assembly</u>.

GUID-05D55D98-DDEF-4D02-8340-8862050C8AC9

Status

Released

### Procedure

After performing the steps in prerequisites we are left with the palmrest and keyboard assembly.

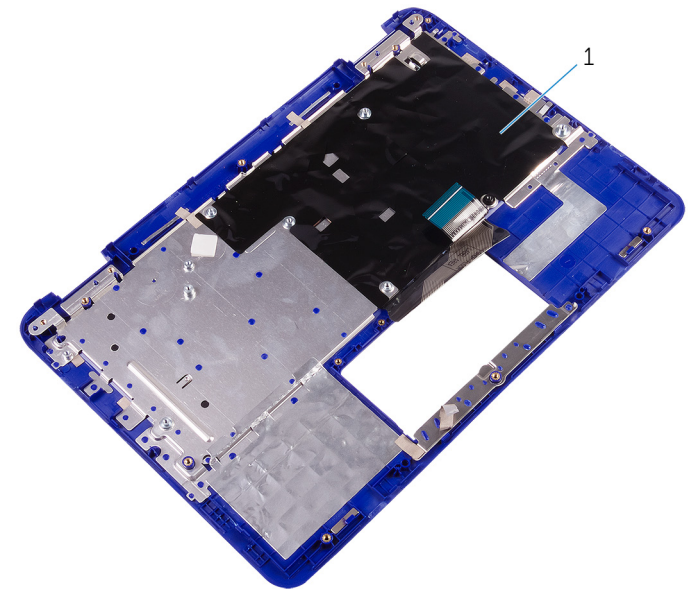

1 palmrest and keyboard assembly

GUID-A7F798E1-C24C-44A0-9D6E-60A24BC170F6

Status

Released

# Replacing the palm-rest and keyboard assembly

WARNING: Before working inside your computer, read the safety information that shipped with your computer and follow the steps in <u>Before</u> working inside your computer. After working inside your computer, follow the instructions in <u>After working inside your computer</u>. For more safety best practices, see the Regulatory Compliance home page at <u>www.dell.com/</u> regulatory\_compliance.

| Identifier | GUID-30BA435C-A70C-46E1-AC03-0022AE7C7B20 |
|------------|-------------------------------------------|
| Status     | Released                                  |
| Procedure  |                                           |

Place the palm-rest and keyboard assembly on a flat surface with the keyboard facing down.

| Identifier      | GUID-FCC99CD0-7935-42C6-943A-BA341ECDE66C |  |
|-----------------|-------------------------------------------|--|
| Status          | Released                                  |  |
| Post-requisites |                                           |  |

- 1 Replace the <u>display assembly</u>.
- 2 Replace the <u>system board</u>.
- **3** Replace the <u>speakers</u>.
- **4** Replace the <u>touch pad</u>.
- **5** Replace the <u>power-adapter port</u>.
- 6 Replace the <u>I/O board</u>.
- 7 Follow the procedure from step 3 to step 4 in "<u>Replacing the hard drive</u>".
- 8 Replace the <u>wireless card</u>.
- 9 Replace the <u>power and volume-buttons board</u>.

- **10** Replace the <u>battery</u>.
- **11** Replace the <u>base cover</u>.

GUID-7D2CEA1B-1FC0-4606-86EB-F51C5DFB6E52

Status

Released

# Removing the display panel

WARNING: Before working inside your computer, read the safety information that shipped with your computer and follow the steps in <u>Before</u> <u>working inside your computer</u>. After working inside your computer, follow the instructions in <u>After working inside your computer</u>. For more safety best practices, see the Regulatory Compliance home page at <u>www.dell.com/</u> <u>regulatory\_compliance</u>.

| Identifie | GUID-42A2CF61-10F1-44CE-B449-6A0C21B8BB88 |  |
|-----------|-------------------------------------------|--|
| Status    | Released                                  |  |
| Prere     | equisites                                 |  |
| 1 Por     | - over the base cover                     |  |
| 2 Rem     | Remove the battery                        |  |
| 3 Rem     | Remove the wireless card.                 |  |
| 4 Rem     | Remove the <u>display assembly</u> .      |  |
|           |                                           |  |
| Identifie | GUID-278DE500-CEE9-4995-8AB8-D4042EEEEB65 |  |

Status

Released

## Procedure

- 1 Release the sensor-board cable from the routing guide on the right hinge.
- 2 Release the display cable from the routing guides on the left hinge.

**3** Using a plastic scribe, pry the display panel off the display-back cover.

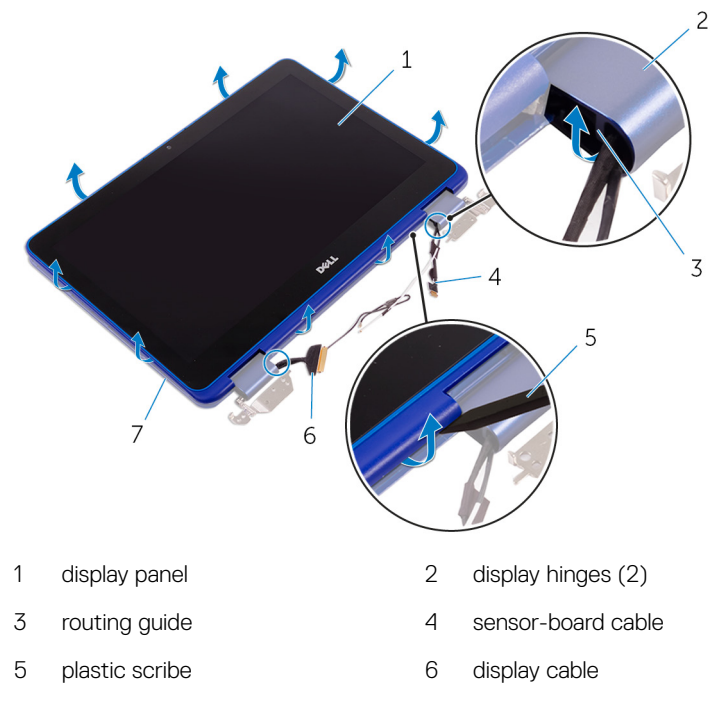

7 display-back cover

80

GUID-6FD32244-34F4-4843-983D-B6C14903EFC9

Status

Released

# Replacing the display panel

WARNING: Before working inside your computer, read the safety information that shipped with your computer and follow the steps in <u>Before</u> <u>working inside your computer</u>. After working inside your computer, follow the instructions in <u>After working inside your computer</u>. For more safety best practices, see the Regulatory Compliance home page at <u>www.dell.com/</u> <u>regulatory\_compliance</u>.

| Identifier | GUID-97E7DB96-B844-44A0-B95E-9DA842737DFC |
|------------|-------------------------------------------|
| Status     | Released                                  |

#### Procedure

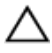

# CAUTION: Place the computer on a soft and clean surface to avoid scratching the display.

- 1 Align the display panel on the display-back cover and snap the display panel into place.
- 2 Route the display cable through the routing guide on the left hinge.
- **3** Route the sensor-board cable through the routing guide on the right hinge.

Identifier GUID-C57D6C30-96D6-4851-BA14-4C2055142A75

Released

#### **Post-requisites**

- 1 Replace the <u>display assembly</u>.
- 2 Replace the <u>wireless card</u>.
- **3** Replace the <u>battery</u>.
- 4 Replace the <u>base cover</u>.

GUID-6C4E9746-B780-409D-B703-9A43273C227D

Status

Released

# Removing the display hinges

WARNING: Before working inside your computer, read the safety information that shipped with your computer and follow the steps in <u>Before</u> <u>working inside your computer</u>. After working inside your computer, follow the instructions in <u>After working inside your computer</u>. For more safety best practices, see the Regulatory Compliance home page at <u>www.dell.com/</u> <u>regulatory\_compliance</u>.

| Identifier | GUID-C4318A38-55DB-4DDF-9A07-1C42CE153AA1 |  |
|------------|-------------------------------------------|--|
| Status     | Released                                  |  |
|            |                                           |  |

### Prerequisites

- 1 Remove the <u>base cover</u>.
- 2 Remove the <u>battery</u>.
- **3** Remove the <u>wireless card</u>.
- **4** Remove the <u>display assembly</u>.
- **5** Remove the <u>display panel</u>.

# Identifier GUID-E69ADA45-10B4-4187-8097-6B1CC84D9047 Status Released Procedure

1 Peel the tapes and remove the antenna cables from the routing guide on the hinge cover.

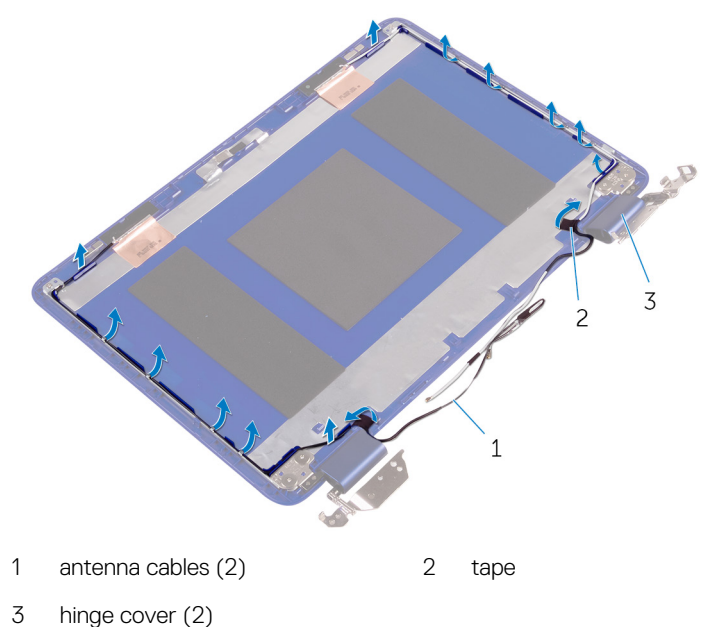

2 Remove the screws that secure the display hinges to the display back-cover and antenna assembly.

3 Lift the display hinges off the display back-cover and antenna assembly.

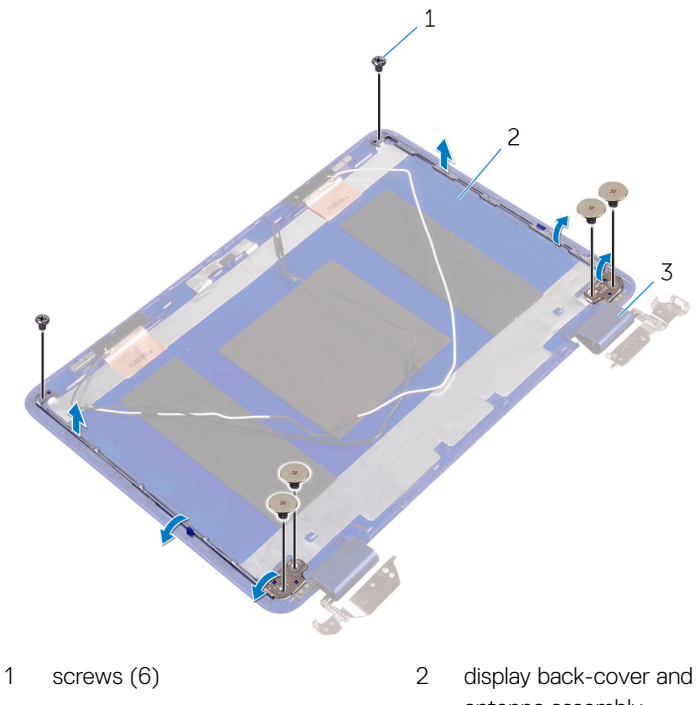

3 hinges (2) antenna assembly

GUID-E3D5A4DB-BAB5-4F6F-B7B6-8BC4EF0CC57D

Status

Released

# Replacing the display hinges

WARNING: Before working inside your computer, read the safety information that shipped with your computer and follow the steps in <u>Before</u> <u>working inside your computer</u>. After working inside your computer, follow the instructions in <u>After working inside your computer</u>. For more safety best practices, see the Regulatory Compliance home page at <u>www.dell.com/</u> <u>regulatory\_compliance</u>.

| Identifier | GUID-C30D2086-6E7D-49AE-AD6B-56A038CA0FB9 |
|------------|-------------------------------------------|
| Status     | Released                                  |

#### Procedure

- 1 Align the screw holes on the display hinges with the screw holes on the display back-cover and antenna assembly.
- 2 Replace the screws that secure the display hinges to the display back-cover and antenna assembly.
- **3** Route the antenna cables through the routing guide on the hinge cover and secure it in place.

Identifier GUID-242040BD-104B-4DAB-86EA-6E2D378B6296

Statu

Delegend

#### Post-requisites

- 1 Replace the <u>display panel</u>.
- 2 Replace the <u>display assembly</u>.
- **3** Replace the <u>wireless card</u>.
- 4 Replace the <u>battery</u>.
- 5 Replace the <u>base cover</u>.

GUID-1FB16E7C-AF0C-4FA0-8736-EAD91D8969A8

Status

Released

# Removing the camera

WARNING: Before working inside your computer, read the safety information that shipped with your computer and follow the steps in <u>Before</u> <u>working inside your computer</u>. After working inside your computer, follow the instructions in <u>After working inside your computer</u>. For more safety best practices, see the Regulatory Compliance home page at <u>www.dell.com/</u> <u>regulatory\_compliance</u>.

| Identifier | GUID-C011AF61-CDEA-42AF-8288-AEF64991A145 |
|------------|-------------------------------------------|
| Status     | Released                                  |
| <b>D</b>   |                                           |

#### Prerequisites

- 1 Remove the <u>base cover</u>.
- 2 Remove the <u>battery</u>.
- **3** Remove the <u>wireless card</u>.
- 4 Remove the <u>display assembly</u>.
- **5** Remove the <u>display panel</u>.

GUID-C4CBC27D-8C07-4329-BD70-6F9C3247FD98

Status

Released

### Procedure

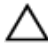

CAUTION: Place the display-panel assembly on a soft and clean surface to avoid scratching the display.

1 Open the latch and disconnect the sensor-board cable from the sensor board.

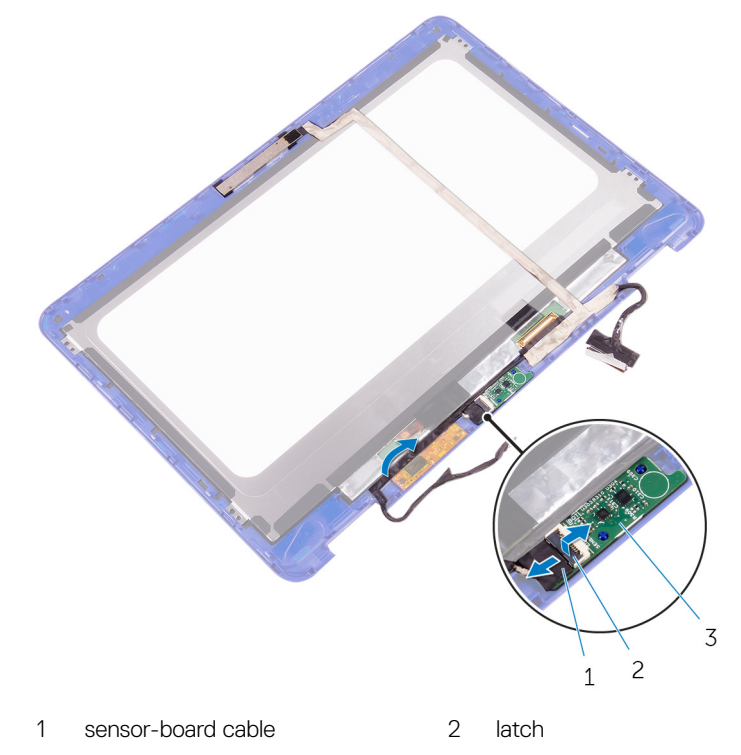

3 sensor board

- 2 Peel the tape to access the latch for the display cable.
- **3** Open the latch and disconnect the display cable.

4 Peel the tape that secures the display cable to the display panel.

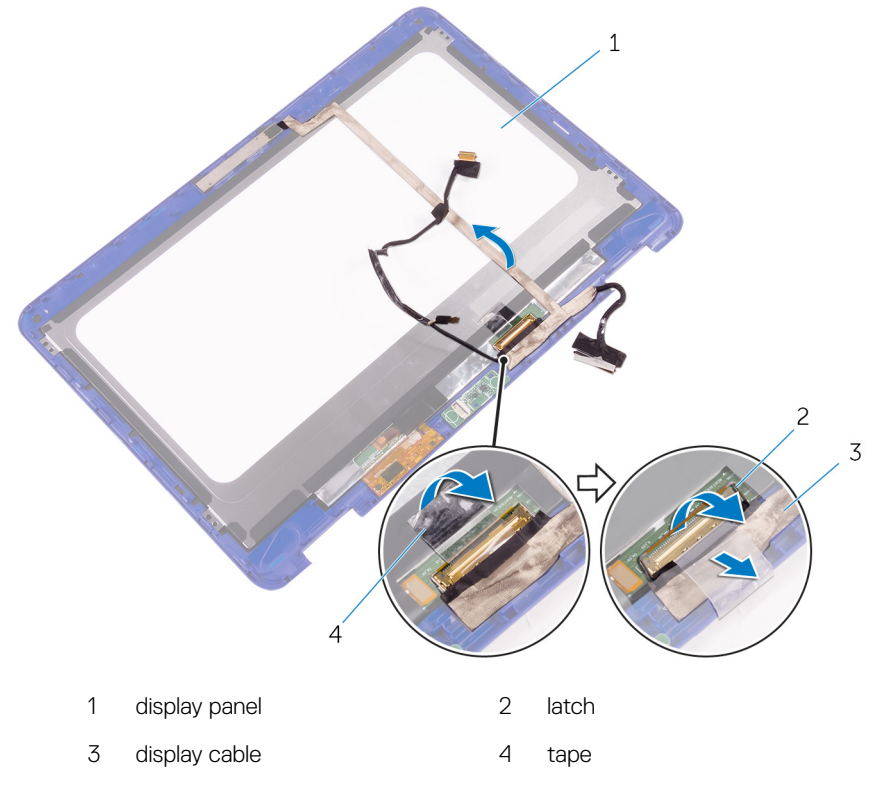

**5** Using a plastic scribe, pry the camera off the display-back cover.

6 Turn over the camera and disconnect the camera cable from the camera.

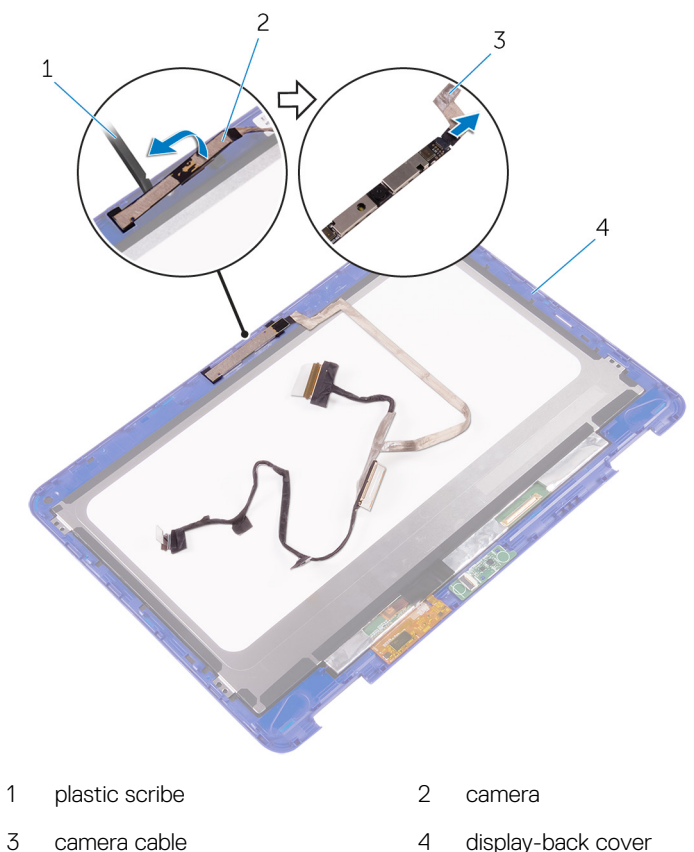

4 camera cable display-back cover

GUID-690FF12D-2581-4326-8270-C4B813388FD3

Status

Released

# Replacing the camera

WARNING: Before working inside your computer, read the safety information that shipped with your computer and follow the steps in <u>Before</u> <u>working inside your computer</u>. After working inside your computer, follow the instructions in <u>After working inside your computer</u>. For more safety best practices, see the Regulatory Compliance home page at <u>www.dell.com/</u> <u>regulatory\_compliance</u>.

| Identifier | GUID-389229C2-0C28-4F31-AA49-3711F183FBAC |
|------------|-------------------------------------------|
| Status     | Released                                  |

#### Procedure

- 1 Connect the camera cable to the camera.
- **2** Using the alignment post, place the camera on the display-back cover and snap it into place.
- **3** Slide the display cable into its slot on the display-back cover and close the latch to secure the cable.
- **4** Adhere the tape on the display-cable connector.
- 5 Adhere the tape to secure the display cable to the display panel.
- 6 Slide the sensor-board cable into its slot on the sensor board and close the latch to secure the cable.

| Post-requisites |                                           |  |
|-----------------|-------------------------------------------|--|
| Status          | Released                                  |  |
| Identifier      | GUID-3094F0BD-997B-4879-B9C4-369D4F025153 |  |

- 1 Replace the <u>display panel</u>.
- 2 Replace the <u>display assembly</u>.
- **3** Replace the <u>wireless card</u>.
- 4 Replace the <u>battery</u>.

**5** Replace the <u>base cover</u>.

GUID-91670C9C-E904-4DF2-9CB2-851F6A12C416

Status

Released

# Removing the sensor board

WARNING: Before working inside your computer, read the safety information that shipped with your computer and follow the steps in <u>Before</u> <u>working inside your computer</u>. After working inside your computer, follow the instructions in <u>After working inside your computer</u>. For more safety best practices, see the Regulatory Compliance home page at <u>www.dell.com/</u> <u>regulatory\_compliance</u>.

| Iden | ntifier GUID-4E46E3EA-554A-40F3-9C8D-27FE14B377 | 3C |  |
|------|-------------------------------------------------|----|--|
| Stat | tus Released                                    |    |  |
| Pro  | Prerequisites                                   |    |  |
|      |                                                 |    |  |
| 1    | Remove the <u>base cover</u> .                  |    |  |
| 2    | Remove the <u>battery</u> .                     |    |  |
| 3    | Remove the <u>wireless card</u> .               |    |  |
| 4    | Remove the <u>display assembly</u> .            |    |  |
| 5    | Remove the display panel.                       |    |  |

Identifier GUID-CFFF95DD-57C1-4D7A-BB5F-AF40BD079E57

Released

#### Procedure

Status

CAUTION: Place the display-panel assembly on a soft and clean surface to avoid scratching the display.

1 Open the latch and disconnect the sensor-board cable from the sensor board.

2 Using a plastic scribe, pry the sensor board off the display-back cover.

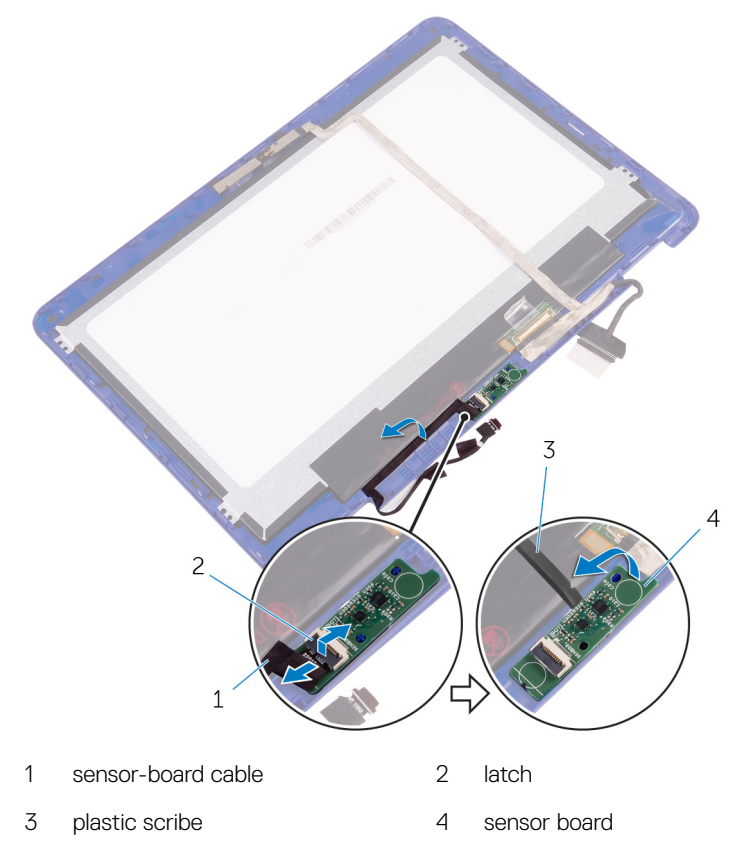

GUID-6B9BB91B-C4AE-4D7C-A9EA-04C924038282

Status

Released

# Replacing the sensor board

WARNING: Before working inside your computer, read the safety information that shipped with your computer and follow the steps in <u>Before</u> <u>working inside your computer</u>. After working inside your computer, follow the instructions in <u>After working inside your computer</u>. For more safety best practices, see the Regulatory Compliance home page at <u>www.dell.com/</u> <u>regulatory\_compliance</u>.

| Identifier | GUID-58654872-E416-4EBA-93EB-BFA24F80F6AC |
|------------|-------------------------------------------|
| Status     | Released                                  |
|            |                                           |

#### Procedure

- 1 Align the sensor board on the display-back cover and snap the sensor board into place.
- 2 Slide the sensor-board cable into the slot on the sensor board and press down the latch to secure the cable.

| Identifier  | GUID-6533870E-4E18-4754-B4A0-0A87ECBF3717 |  |
|-------------|-------------------------------------------|--|
| Status      | Released                                  |  |
| Post-requis | Post-requisites                           |  |

- 1 Replace the <u>display panel</u>.
- 2 Replace the <u>display assembly</u>.
- **3** Replace the <u>wireless card</u>.
- 4 Replace the <u>battery</u>.
- **5** Replace the <u>base cover</u>.

#### GUID-F5899359-C2E1-41C0-9663-4C79969506EB

Status

Released

# Flashing the BIOS

You may need to flash (update) the BIOS when an update is available or when you replace the system board.

Follow these steps to flash the BIOS:

- 1 Turn on your computer.
- 2 Go to www.dell.com/support.
- 3 Click **Product support**, enter the Service Tag of your computer, and then click Submit.

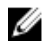

#### NOTE: If you do not have the Service Tag, use the auto-detect feature or manually browse for your computer model.

- 4 Click Drivers & downloads -> Find it myself.
- 5 Select the operating system installed on your computer.
- 6 Scroll down the page and expand BIOS.
- 7 Click **Download** to download the latest version of the BIOS for your computer.
- 8 After the download is complete, navigate to the folder where you saved the BIOS update file.
- 9 Double-click the BIOS update file icon and follow the instructions on the screen.

GUID-A1115253-A23B-49A2-9BFF-814FF566F8A9

Status

# Technology and components

| Identifier | GUID-401E5622-3A2A-4FFF-A3AC-DDD4B813600D |
|------------|-------------------------------------------|
| Status     | Released                                  |
| Audio      |                                           |

The Inspiron 11-3168 is shipped with Realtek ALC3246 with Waves MaxxAudio, which is the utility to adjust various audio settings.

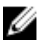

#### NOTE: The audio drivers are already installed when you receive your computer.

| Identifier     | GUID-72381D01-4E38-459A-A599-5EAAFD078591 |
|----------------|-------------------------------------------|
| Status         | Released                                  |
| Downloading th | ne audio driver                           |

- 1 Turn on your computer.
- 2 Go to www.dell.com/support.
- 3 Click **Product support**, enter the Service Tag of your computer, and then click Submit.

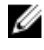

NOTE: If you do not have the Service Tag, use the auto-detect feature or manually browse for your computer model.

- 4 Click Drivers & downloads  $\rightarrow$  Find it myself.
- 5 Scroll down the page and expand Audio.
- 6 Click **Download** to download the audio driver for your computer.
- 7 After the download is complete, navigate to the folder where you saved the audio driver file.
- 8 Double-click the audio driver file icon and follow the instructions on the screen to install the driver.

# IdentifierGUID-5A5A179C-9C28-49E3-B570-4CB0B593353BStatusReleased

#### Identifying the audio controller

- 1 On the taskbar, click or tap the search box, and then type Device Manager.
- 2 Click or tap **Device Manager**.

The **Device Manager** window is displayed.

**3** Expand **Sound, video and game controllers** to view the audio controller.

#### Before installation

#### After installation

| ✓ iii Sound, video and game controllers<br>iii Intel(R) Display Audio<br>iii Realtek High Definition Audio | <ul> <li>I Sound, video and game controllers</li> <li>Intel(R) Display Audio</li> <li>Realtek High Definition Audio</li> </ul> |
|----------------------------------------------------------------------------------------------------|----------------------------------------------------------------------------------------------------|
|----------------------------------------------------------------------------------------------------|----------------------------------------------------------------------------------------------------|

| Changing the |                                           |
|--------------|-------------------------------------------|
| Status       | Released                                  |
| Identifier   | GUID-08DDE330-38EE-4BDF-9D33-5136F4021F3A |

#### Changing the audio settings

- 1 On the taskbar, click the search box, and then type Dell Audio.
- 2 Click **Dell Audio** and change the audio settings as required.

| Identifier | GUID-49D38D9D-801F-45EB-8B70-1D6FB63E4FA4 |
|------------|-------------------------------------------|
| Status     | Released                                  |
| Camera     |                                           |

The Inspiron 11-3168 is shipped with an integrated 0.92 megapixel high-speed camera with a maximum of 1280 x 720 HD resolution at 30 FPS. The camera has built-in digital-array microphones.

The depth-sensing feature of the camera enhances security when paired with Windows Hello.

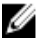

## NOTE: You must replace the camera module if you encounter any issues with the built-in microphones.

# Identifier GUID-770C40D8-91BA-4D52-ADA0-A9E3568F5E28 Status Released

#### Identifying the webcam in device manager

- 1 On the taskbar, click the search box, and then type Device Manager.
- 2 Click Device Manager.

The **Device Manager** window is displayed.

#### 3 Expand Imaging devices.

✓ → Imaging devices
 → Integrated Webcam

| Identifier      | GUID-5EDD0A2E-2B8B-4E33-B087-A2A41927483B |
|-----------------|-------------------------------------------|
| Status          | Released                                  |
| Starting the ca | mera application                          |

1 On the taskbar, click the search box, and then type Camera.

#### 2 Click Camera.

| $\equiv$ | Best match                          |
|----------|-------------------------------------|
| ሴ        | Camera<br>Trusted Windows Store app |
| ្ម៍្មិរ  | Folders                             |
| _        | 📜 Camera Roll                       |
| 2        | Settings                            |
|          | View scanners and cameras           |
|          |                                     |
|          |                                     |
|          |                                     |
|          |                                     |
|          |                                     |
|          |                                     |
|          |                                     |
|          |                                     |
| ~        |                                     |
| 0        | My stuff                            |
|          | camera                              |

# Identifier GUID-4F4426CB-A565-434C-9D7A-71BEACF30A93 Status Released Getting the Dell Webcam Central

A CD is shipped along with your computer, which contains the Dell Webcam Central software. If you do not have the software, you can download it by registering through My Account on the Dell website.

# NOTE: The Dell Webcam Central is not available for download from the support site or the resource CD.

| Identifier | GUID-497B683B-7174-4923-9AA3-CFDE2ED8414B |
|------------|-------------------------------------------|
| Status     | Released                                  |
| Display    |                                           |

The Inspiron 11-3168 is shipped with 11.6-inch full HD touch screen with 1366 x 768 resolution.

| Identifier      | GUID-86710544-71AF-44DA-A148-3DF03267BCEA |
|-----------------|-------------------------------------------|
| Status          | Released                                  |
| Adjusting the b | rightness                                 |

- 1 Right-click on the desktop and select **Display settings**.
- 2 Drag or swipe the Adjust brightness level slider to adjust the brightness.

| ← Settings                    | - 0 ×                                                                |
|-------------------------------|----------------------------------------------------------------------|
| SYSTEM                        | Find a setting                                                       |
| Display                       | 1                                                                    |
| Notifications & actions       |                                                                      |
| Apps & features               |                                                                      |
| Multitasking                  |                                                                      |
| Tablet mode                   | Identify Detect Connect to a wireless display                        |
| Battery saver                 | Change the size of text, apps, and other items: iso've (recommended) |
| Power & sleep                 | Orientation                                                          |
| Storage                       | Landscape V                                                          |
| Offline maps                  | Lock rotation of this display On                                     |
| Default apps                  | Adjust brightness level                                              |
| About                         |                                                                      |
|                               | Apply Cancel                                                         |
|                               | Advanced display settings                                            |
| I'm Cortana. Ask me anything. | 🗆 😋 📑 🛱 🔅                                                            |

You can press F11 to decrease brightness and F12 to increase brightness.

| Status Re | leased |
|-----------|--------|

#### Changing the screen resolution

1 Right-click on the desktop and select **Display settings**.

#### 2 Click Advanced display settings.

**3** Select the desired resolution from the drop-down list.

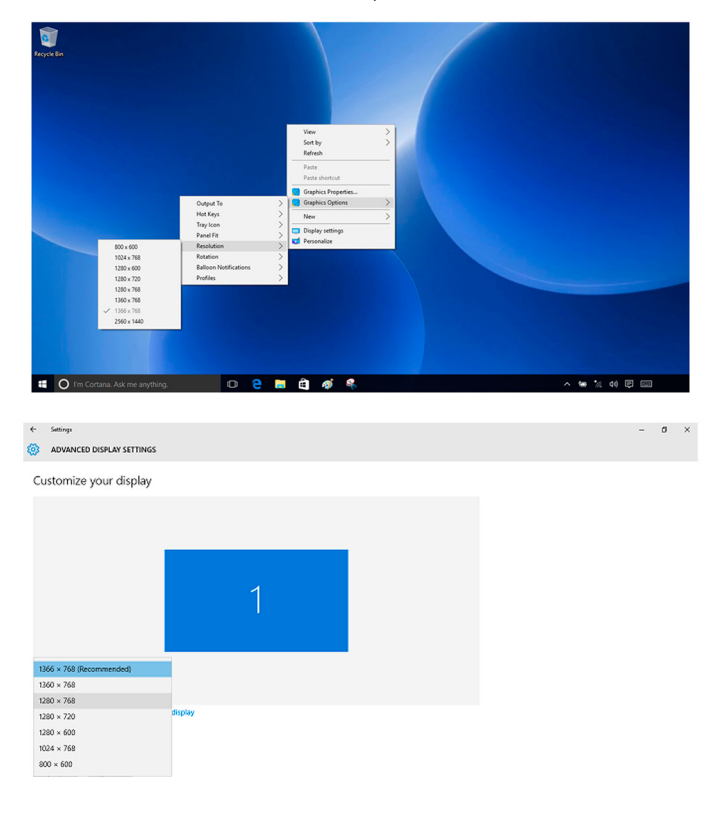

| Identifier           | GUID-F8462570-AD56-4F43-A7B4-23855FD99310 |  |
|----------------------|-------------------------------------------|--|
| Status               | Released                                  |  |
| Rotating the display |                                           |  |

**1** Right-click on the desktop.

- 2 Select Graphics Options  $\rightarrow$  Rotation and select from the following options.
  - Rotate to 0 Degrees
     Rotate to 90 Degrees
     Rotate to 180 Degrees
     Rotate to 270 Degrees

The display can also be rotated using the following key combinations:

- Ctrl+Alt+Up arrow key (Rotate to 0 Degrees)
- Ctrl+Alt+Right arrow key (Rotate to 90 Degrees)
- Ctrl+Alt+Down arrow key (Rotate to 180 Degrees)
- Ctrl+Alt+Left arrow key (Rotate to 270 Degrees)
- **3** Right-click on the desktop.
- 4 Select **Display** → **Orientation** and select from the following options.

| ← Sattings              |                                                                    |                | - 0 | × |
|-------------------------|--------------------------------------------------------------------|----------------|-----|---|
| SYSTEM                  |                                                                    | Find a setting |     | ρ |
| Display                 |                                                                    |                |     |   |
| Notifications & actions | 1                                                                  |                |     |   |
| Apps & features         |                                                                    |                |     |   |
| Multitasking            |                                                                    |                |     |   |
| Tablet mode             |                                                                    |                |     |   |
| Battery saver           |                                                                    |                |     |   |
| Power & sleep           | Identify Detect Connect to a wireless display                      |                |     |   |
| Storage                 | Change the size of text, apps, and other items: 100% (Recommended) |                |     |   |
| Offline maps            | Orientation                                                        |                |     |   |
| Default apps            | Landscape                                                          |                |     |   |
|                         | Portrait                                                           |                |     |   |
| About                   | Landscape (flipped)                                                |                |     |   |
|                         | Portrait (flipped)                                                 |                |     |   |
|                         | Adjust brightness level                                            |                |     |   |
|                         |                                                                    |                |     |   |

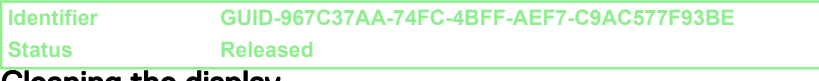

#### Cleaning the display

CAUTION: To avoid damaging the display, do not apply force when cleaning.

## CAUTION: To avoid damaging the display, do not leave any liquid or excess moisture on the screen after cleaning.

- 1 Turn off your computer.
- 2 Identify any smudges or areas that have to be cleaned.
- **3** Use a microfiber cloth to remove any obvious dust and gently brush off any dirt particles.

4 Spray distilled water or cleaning solution to the cloth .

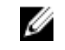

# NOTE: Proper cleaning kits should be used to clean and keep your display in an optimal condition.

- **5** Gently wipe the screen in a circular motion.
- 6 For tough spots, repeat this procedure several times till the display is clean.
- 7 Let the display dry thoroughly before you turn it on.

| Identifier | GUID-92C8E65C-67F3-4D0E-8E01-3DA4F8E75AC8 |
|------------|-------------------------------------------|
| Status     | Released                                  |
| HDMI       |                                           |

The Inspiron 11-3168 supports HDMI to connect a TV or another HDMI-in enabled device. It provides video and audio output. The HDMI port is located on the left side of your computer.

# NOTE: Appropriate converters (sold separately) are required to connect standard DVI and DisplayPort devices.

| Identifier      | GUID-96C063F5-0AEB-443C-8AF7-7A934797E298 |
|-----------------|-------------------------------------------|
| Status          | Released                                  |
| Connecting to e | external display devices                  |

- 1 Connect the HDMI cable to your computer and the external display device.
- **2** Press F8 to display different display modes.

- **3** Select one of the following display modes:
  - PC screen only
  - Duplicate
  - Extend
  - Second screen only

# NOTE: For more information, see the document that shipped with your display device.

| Project         |                    |
|-----------------|--------------------|
| ⊿<br>□          | PC screen only     |
| ۲D              | Duplicate          |
| <u>کی</u>       | Extend             |
|                 | Second screen only |
| Connect to a wi | ireless display    |

| Identifier | GUID-1E58B158-5226-48C3-8520-2FB318E75E9D |
|------------|-------------------------------------------|
| Status     | Released                                  |
| Granhice   |                                           |

Graphics

The Inspiron 11-3168 is shipped with Intel HD Graphics - Intel Celeron Dual Core and Intel Pentium Quad Core.

| Identifier                      | GUID-CCACCC24-C74D-4638-8B52-5E793B3F0387 |  |
|---------------------------------|-------------------------------------------|--|
| Status                          | Released                                  |  |
| Downloading the graphics driver |                                           |  |

- **1** Turn on your computer.
- 2 Go to <u>www.dell.com/support</u>.

3 Click **Product support**, enter the Service Tag of your computer, and then click Submit.

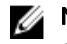

NOTE: If you do not have the Service Tag, use the auto-detect feature or manually browse for your computer model.

- 4 Click Drivers & downloads → Find it myself.
- 5 Scroll down the page and expand Video.
- 6 Click **Download** to download the graphics driver for your computer.
- 7 After the download is complete, navigate to the folder where you saved the graphics driver file.
- 8 Double-click the graphics driver file icon and follow the instructions on the screen.

Identifier GUID-25EB8D8C-D852-4BE6-93F7-0171FCDCCFBF Status Released

#### Identifying the display adapter

- 1 On the taskbar, click the search box, and then type Device Manager.
- 2 Click Device Manager.

The **Device Manager** window is displayed.

3 Expand Display adapters.

> ✓ I Display adapters Intel Kabylake HD Graphics ULX GT2

# Identifier GUID-802A863A-0680-446B-B1E0-0B0BA63621B9 Status Released Changing the display settings in Intel HD Graphics Control Panel

# 1 Right-click on the desktop and select **Graphics Properties** to launch the **Intel HD Graphics Control Panel**.

| Intel® HD Gra                                                       | phics Cont       | rol Panel   | _ □ ×<br>(intel)                               |
|---------------------------------------------------------------------|------------------|-------------|------------------------------------------------|
| Customize your graphics settings to enhance your visual experience. | Display<br>Video | 3D<br>Power | Profiles<br>Profiles<br>Options and<br>Support |

#### 2 Click Display.

**3** Change the display settings as required.

| Identifier | GUID-967AE33D-5728-43C1-B95B-AA028BB0768D |
|------------|-------------------------------------------|
| Status     | Released                                  |
| Intel WiDi |                                           |

The wireless display feature allows you to share your computer display with a compatible TV without using cables. You must connect a wireless display adapter to your TV before setting up the wireless display. To check if your TV supports this feature, see the documentation that is shipped with the TV.

The following table provides the basic system requirements for a wireless display.

| Processor           | <ul><li>Intel Celeron Dual Core</li><li>Intel Pentium Quad Core</li></ul>                                                       |
|---------------------|----------------------------------------------------------------------------------------------------|
| Video controller    | Intel HD Graphics                                                                                                    |
| WLAN card           | Intel 2230 or Intel 6150                                                                                                    |
| Operating<br>system | Windows 7 or later                                                                                                    |
| Driver              | Download and install the latest driver for "Intel Wireless Display Connection Manager" available at <u>www.dell.com/support</u> |

#### Identifier GUID-B3D832B5-1569-4CED-92C1-B3456C40334C Status Released

#### Downloading the WiDi application

- 1 Turn on your computer.
- 2 Go to www.dell.com/support.
- 3 Click **Product support**, enter the Service Tag of your computer, and then click Submit.

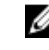

#### NOTE: If you do not have the Service Tag, use the auto-detect feature or manually browse for your computer model.

- Click Drivers & downloads → Find it myself. 4
- 5 Scroll down the page and expand Video.
- 6 Click **Download** to download the Intel WiDi application for your computer.
- 7 After the download is complete, navigate to the folder where you saved the WiDi application file.
- 8 Double-click the application file icon and follow the instructions on the screen.

| Identifier | GUID-63EABEAA-BF4E-4053-8655-BD5DBC309500 |
|------------|-------------------------------------------|
| Status     | Released                                  |

#### Setting up the wireless display

1 Turn on your computer.

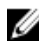

#### NOTE: Ensure that Wi-Fi is enabled.

- 2 Connect the wireless display adapter to the TV.
- 3 Turn on the TV and the wireless display adapter.

- 4 Select the appropriate video source for your TV, such as HDMI1, HDMI2, or S-Video.
- 5 Double-click the Intel Wireless Display icon on the desktop.

The Intel Wireless Display window is displayed.

- 6 Click Scan for available displays.
- 7 Select your wireless display adapter from the **Detected Wireless Displays** list.
- 8 Enter the security code that is displayed on your TV.

| Identifier | GUID-50F7520B-2F5F-45C7-BE83-2963FC95B79B |
|------------|-------------------------------------------|
| Status     | Released                                  |
| USB        |                                           |

The following table shows the USB ports available in Inspiron 11-3168.

| Ports             | Location   |
|-------------------|------------|
| USB 3.0 port      | Left side  |
| USB 2.0 ports (2) | Right side |

#### NOTE: USB 3.0 needs the driver to be installed before it can detect any U USB devices.

| Identifier           | GUID-51B107BC-771B-4EC7-BDB0-125B59E62162 |
|----------------------|-------------------------------------------|
| Status               | Released                                  |
| <b>—</b> • • • • • • |                                           |

#### Downloading the USB 3.0 driver

- 1 Turn on your computer.
- 2 Go to www.dell.com/support.
- 3 Click **Product support** enter the Service Tag of your computer, and then click Submit.

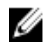

NOTE: If you do not have the Service Tag, use the auto-detect feature or manually browse for your computer model.

- 4 Click Drivers & downloads  $\rightarrow$  Find it myself.
- 5 Scroll down the page and expand Chipset.
- 6 Click **Download** to download the USB 3.0 driver for your computer.
- 7 After the download is complete, navigate to the folder where you saved the USB 3.0 driver file.
8 Double-click double-tap the driver file icon and follow the instructions on screen.

## Identifier GUID-864917B4-7356-4F83-BF89-9A351E3CEBBC Status Released

## Enabling or disabling the USB in system setup

- 1 Turn on or restart your computer.
- **2** During power-on self-test (POST) when the DELL logo appears, watch for the F2 prompt to appear, and then press F2 immediately.
  - NOTE: The F2 prompt indicates that the keyboard is initialized. This prompt can appear very quickly, so you must watch for it, and then press F2. If you press F2 before the F2 prompt appears, this keystroke is lost. If you wait too long and the operating system logo appears, continue to wait until you see the desktop Then, turn off your computer, and try again.
- 3 In the left pane of System Setup, select Settings  $\rightarrow$  System Configuration  $\rightarrow$  USB Configuration.

The USB configuration appears in the right pane.

- 4 Select the **Enable External USB Port** check box to enable USB; to disable it, clear the check box.
- **5** Save the system setup settings and exit.

## IdentifierGUID-57232AB8-8104-48D1-B07B-6754DADE8497StatusReleased

## Fixing a no-boot issue caused by USB emulation

Sometimes the computer does not boot to the operating system when USB devices are connected to the computer during startup. This behavior occurs because the computer is looking for bootable files in the USB devices. Follow these steps to fix the no-boot issue:

**1** Turn on or restart your computer.

- **2** During power-on self-test (POST) when the DELL logo appears, watch for the F2 prompt to appear, and then press F2 immediately.
  - NOTE: The F2 prompt indicates that the keyboard is initialized. This prompt can appear very quickly, so you must watch for it, and then press F2. If you press F2 before the F2 prompt appears, this keystroke is lost. If you wait too long and the operating system logo appears, continue to wait until you see the desktop Then, turn off your computer, and try again.
- 3 In the left pane of System Setup, select Settings  $\rightarrow$  System Configuration  $\rightarrow$  USB Configuration.

USB configuration appears in the right pane.

- 4 Clear the Enable Boot Support check box.
- **5** Save the settings and exit.

| Identifier | GUID-1DCA4588-B931-4ECE-A977-849DE30089C8 |
|------------|-------------------------------------------|
| Status     | Released                                  |
| WiFi       |                                           |

The Inspiron 11-3168 is shipped with Wi-Fi 802.11 ac.

| Identifier | GUID-65F4A03F-13E2-4D8A-AFC7-E839CEC09551 |
|------------|-------------------------------------------|
| Status     | Released                                  |

## Turning WiFi on or off

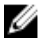

## NOTE: There is no physical switch to enable or disable WiFi. It has to be done through computer settings.

- 1 Swipe-in from the right edge of the display, or click the **Action Center** icon on the taskbar to access the Action Center.
- 2 Click Wi-Fi to turn Wi-Fi on or off.

```
        Identifier
        GUID-42F29820-CC7F-43CF-B19C-1EF2E3A388E2

        Status
        Released

        Downloading the WiEi driver
```

## Downloading the WiFi driver

- **1** Turn on your computer.
- 2 Go to <u>www.dell.com/support</u>.

3 Click Product support enter the Service Tag of your computer, and then click Submit.

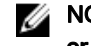

NOTE: If you do not have the Service Tag, use the auto-detect feature or manually browse for your computer model.

- Click Drivers & downloads → Find it myself. 4
- 5 Scroll down the page and expand Network.
- 6 Click **Download** to download the WiFi driver for your computer.
- 7 After the download is complete, navigate to the folder where you saved the WiFi driver file.
- 8 Double-click the driver file icon and follow the on-screen instructions to install the driver.

| Identifier  | GUID-951D5FE6-0BA6-48AC-B44E-31F37C0C215B |
|-------------|-------------------------------------------|
| Status      | Released                                  |
| Configuring | tha Wi-Fi                                 |

## Configuring the wi-Fi

- 1 Turn on Wi-Fi. For more information, see Turning Wi-Fi on or off.
- 2 Swipe-in from the right edge of the display, or click the Action Center icon on the taskbar to access the Action Center.
- 3 Press and hold Wi-Fi. and then click Go to settings.

A list of available networks is displayed.

4 Select your network and click Connect.

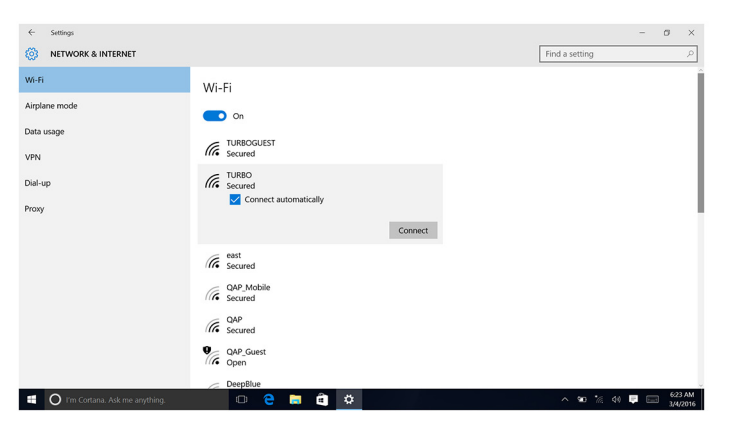

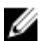

MOTE: Type the network security key, if prompted.

Identifier

GUID-C0801372-CAB9-4749-90E9-3E1C9312AB1B

Status

Released

## Bluetooth

This computer is shipped with Bluetooth 4.0.

| Identifier | GUID-556067EE-EE27-4AB2-9A24-D86168F4428B |
|------------|-------------------------------------------|
| Status     | Released                                  |

## Turning Bluetooth on or off

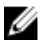

## NOTE: There is no physical switch to enable or disable Bluetooth. It has to be done through the computer settings.

- 1 Swipe-in from the right edge of the display, or click the **Action Center** icon on the taskbar and click **Expand** to access the Action Center.
- 2 Click **Bluetooth** to turn Bluetooth on or off.

## Identifier GUID-07AC5E91-3870-4F36-BFAB-6477A2F7EBBD Status Released

## Pairing the Bluetooth-enabled devices

- 1 Turn on Bluetooth. For more information, see <u>Turning Bluetooth on or off</u>.
- 2 Swipe-in from the right edge of the display, or click the **Action Center** icon on the taskbar to access the Action Center.
- **3** Touch and hold **Bluetooth**, and then click **Go to settings**.
- **4** Select the desired Bluetooth device.

5 Click **Pair** to pair the bluetooth devices.

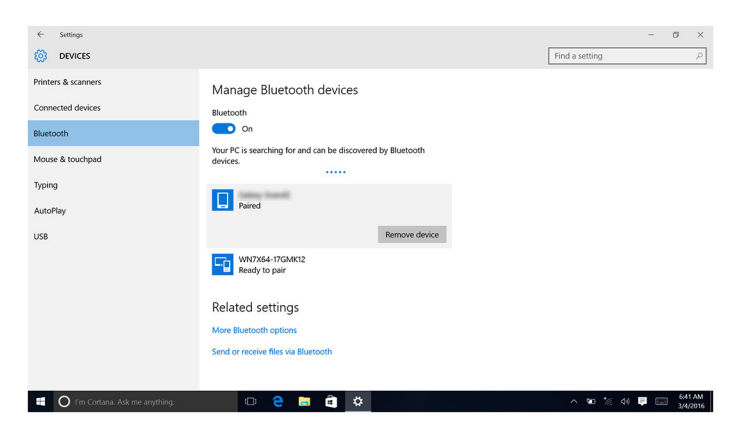

6 Click Yes to confirm the passcodes on both the devices.

| La Cattions                                   |                                                                                    | - 8 V                             |
|-----------------------------------------------|------------------------------------------------------------------------------------|-----------------------------------|
| Ø DEVICES                                     |                                                                                    | Find a setting                    |
| Printers & scanners<br>Connected devices      | Manage Bluetooth devices                                                           | 1                                 |
| Bluetooth                                     | Compare the passcodes                                                              | 1                                 |
| Mouse & touchpad<br>Typing<br>AutoPlay<br>USB | Core the paracodo on some small match this core?<br>419182<br>Yes No Careed        |                                   |
|                                               | Related settings<br>More illustooh options<br>Send or receive files via illustooth |                                   |
| 📑 🔘 I'm Cortana. Ask me anything.             | • • • • • •                                                                        | ^ \$0 % 4≬ 🐺 📰 657 AM<br>3/4/2016 |

| Identifier                    | GUID-FE40950E-6898-4174-BD50-BD5B76CCFBC7 |  |
|-------------------------------|-------------------------------------------|--|
| Status                        | Released                                  |  |
| Removing the Bluetooth device |                                           |  |

## 1 Swipe-in from the right edge of the display, or click the **Action Center** icon on the taskbar to access the Action Center.

2 Touch and hold **Bluetooth**, and then click **Go to settings**.

3 Click the device you want to remove, and then click **Remove device**.

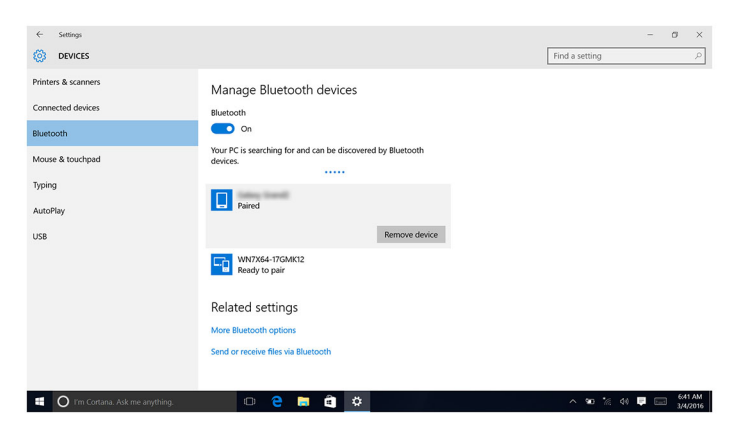

# Identifier GUID-8EE07229-2749-4878-BBAC-005DC58557C1 Status Released Transferring files between devices using Bluetooth

- 1 Swipe-in from the right edge of the display, or click the **Action Center** icon on the taskbar to access the Action Center.
- 2 Touch and hold **Bluetooth**, and then click **Go to settings**.
- **3** Select your Bluetooth device.
- 4 Click Send or receive files via Bluetooth.

5 In the **Bluetooth File Transfer** window, click **Send files**, and then select the desired file.

| ← Settings          | - 0 ×                                                                                                    |
|---------------------|----------------------------------------------------------------------------------------------------|
| 🔯 DEVICES           | ۲ Find a setting الم                                                                                                    |
| Printers & scanners | C Bluetooth File Transfer                                                                                                    |
| Connected devices   | Transfer files using Bluetooth                                                                                                    |
| Bluetooth           | You can use Bluetooth technology to transfer files wirelessly between this computer and a<br>Bluetooth device, or between this computer and another Bluetooth enabled computer. |
| Mouse & touchpad    | To continue, select if you would like to send or receive files.                                                                                                    |
| Typing              | → Send files<br>Make sure the computer or device where you plan to send the files is turned on and                                                                              |
| AutoPlay            | reavy to receive unitit.                                                                                                    |
| USB                 | → Receive files<br>This will also you computer to receive files sent from another Bustooth enabled<br>computer or device.                                                       |
|                     | Next Cancel                                                                                                    |
|                     |                                                                                                    |

| Identifier | GUID-0C3057A0-3707-4764-82E4-626C3E98889C |
|------------|-------------------------------------------|
| Status     | Released                                  |
| Hard drive |                                           |

The following table shows the hard-drive options available in Inspiron 11-3168

| Options | Dimensions                 |
|---------|----------------------------|
| SSD     | 2.5-inch Solid State Drive |
| HDD     | 2.5-inch drive             |

| dentifying th | ne hard drive in BIOS setup program       |  |
|---------------|-------------------------------------------|--|
| Status        | Released                                  |  |
| Identifier    | GUID-6D716B49-085D-44EA-B52C-6EABA09FBFC1 |  |

**1** Turn on or restart your computer.

- **2** During power-on self-test (POST) when the DELL logo appears, watch for the F2 prompt to appear, and then press F2 immediately.
  - NOTE: The F2 prompt indicates that the keyboard is initialized. This prompt can appear very quickly, so you must watch for it, and then press F2. If you press F2 before the F2 prompt appears, this keystroke is lost. If you wait too long and the operating system logo appears, continue to wait until you see the desktop Then, turn off your computer, and try again.

A list of hard drives appears under **System Information** in the **General** group.

 Identifier
 GUID-36A9A6FF-E839-4AD8-9D86-6AB0DC38D3E2

 Status
 Released

## Identifying the hard drive

- 1 On the taskbar, click the search box, and then type Device Manager.
- 2 Click Device Manager.

The **Device Manager** window is displayed.

- 3 Expand **Disk drives**.
  - 🗸 📥 Disk drives
    - 🕳 JetFlash Transcend 4GB USB Device
    - JetFlash Transcend 4GB USB Device
    - WDC WD5000LPCX-75VHAT0
    - Disk drives
       HGST HTS545050A7E680

| Media-card | reader                                    |
|------------|-------------------------------------------|
| Status     | Released                                  |
| Identifier | GUID-ABD9A167-B2DA-4E4F-BC37-E0AEFA4316FD |

The Inspiron 11-3168 has one microSD-card slot located on the right side of your computer.

#### Identifier GUID-E0EAAA79-C273-42E8-8559-F9254D497A79 Status Released

## Downloading the media-card reader driver

- 1 Turn on your computer.
- 2 Go to www.dell.com/support.
- 3 Click **Product support** enter the Service Tag of your computer, and then click Submit.

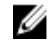

NOTE: If you do not have the Service Tag, use the auto-detect feature or manually browse for your computer model.

- Click Drivers & downloads → Find it myself. 4
- 5 Scroll down the page and expand Chipset.
- 6 Click **Download** to download the media-card reader driver for your computer.
- 7 After the download is complete, navigate to the folder where you saved the media-card reader driver file.
- 8 Double-click the card reader driver file icon and follow the instructions on the screen.

| identiller C | 501D-CTTAI 5A7-E0TA-4022-5210-05E00CTTT5D0 |
|--------------|--------------------------------------------|
| Status F     | Released                                   |
| -            |                                            |

#### Browsing a media card

1 Insert the media card with the metal contacts facing down.

The card will auto-play and a notification appears on the screen.

2 Follow the instructions on the screen.

| Identifier | GUID-9C3103F9-C4C4-471F-B973-EF3EA49F7C80 |
|------------|-------------------------------------------|
| Status     | Released                                  |
| Keyboard   |                                           |

The Inspiron 11-3168 is shipped with a backlit keyboard.

IdentifierGUID-E86627DD-1B5C-4793-922E-429744457B0AStatusReleased

## Changing the keyboard language

- 1 Click Start
- 2 Click Settings
- 3 Click Time & language  $\rightarrow$  Region & language.
- 4 Click Add a language.
- 5 Choose the language you want to add and select a country for the language.
- 6 Under **Languages**, click the language that you want to set as the default language.
- 7 Click Set as default.

| laentiller C | GUID-CCEAE018-EAC4-415F-A0DD-46401386C034 |
|--------------|-------------------------------------------|
| Status F     | Released                                  |

#### Keyboard shortcuts

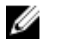

NOTE: Keyboard characters may differ depending on the keyboard language configuration. Keys used for shortcuts remain the same across all language configurations.

#### Table 1. List of keyboard shortcuts

| Icons  | Description                 |
|--------|-----------------------------|
| F1 «×  | Mute audio                  |
| F2 d   | Decrease volume             |
| F3 (1) | Increase volume             |
| F4     | Play previous track/chapter |
| F5 MI  | Play/Pause                  |
| F6 PH  | Play next track/chapter     |

| Icons                               | Description                |
|-------------------------------------|----------------------------|
| F <sup>8</sup>                      | Switch to external display |
| F9 p                                | Search                     |
| F11 *                               | Decrease brightness        |
| F12 *                               | Increase brightness        |
| Fn + B                              | Pause/Break                |
|                                     | Toggle Fn-key lock         |
| Fn + Insert                         | Sleep                      |
| $Fn + \frac{\PrtScr}{\binom{6}{4}}$ | Turn off/on wireless       |
| Fn + S                              | Toggle scroll lock         |
|                                     | System request             |
|                                     | Open application menu      |
| Fn + End→                           | End                        |
| Fn + ← Home                         | Home                       |
|                                     | Page Up                    |
| Fn + ↓PgDn                          | Page Down                  |

Identifier

GUID-4C3D28FD-915C-46D4-B5A0-F4C2AD92B27E

Status

Released

## Touch pad

The Inspiron 11–3168 is shipped with a Precision touch pad.

A precision touch pad is a new class of input device that provides high precision pointer input and gesture functionality. Precision touch pads interact with the operating system directly without a driver.

The operating system handles the overall functionality of the touch pad and there are no separate drivers available for download.

| Identifier | GUID-44CED403-E3DC-4E41-A083-AB1DB0837D42 |
|------------|-------------------------------------------|
| Status     | Released                                  |

## Identifying the touch pad

- 1 On the taskbar, click the search box, and then type Device Manager.
- 2 Click Device Manager.

The **Device Manager** window is displayed.

- 3 Expand Mice and other pointing devices.
  - ✓ II Mice and other pointing devices
    - Dell Touchpad
    - HID-compliant mouse
    - PS/2 Compatible Mouse

| Touch and gostures |                                           |
|--------------------|-------------------------------------------|
| Status             | Released                                  |
| Identifier         | GUID-866AF92D-65DD-4FEA-9CF4-AA53FED4688E |

### Touch pad gestures

| Gesture                                | Procedure                        | Result                                        |
|----------------------------------------|----------------------------------|-----------------------------------------------|
| Tap to click                           | Tap on the touch pad.            | Selects an item.                              |
| Tap, tap-slide to<br>highlight or drag | Tap, tap-slide on the touch pad. | Highlights text, and drags and drops an item. |

| Gesture                      | Procedure                                                                                            | Result                                                                         |
|------------------------------|----------------------------------------------------------------------------------------------------|--------------------------------------------------------------------------------|
| Slide to scroll              | Place two fingers on the touch pad, and then slide.                                                  | Scrolls the page. Pages can<br>scroll left and right, up and<br>down, or both. |
| Pinch or stretch to zoom     | Place two fingers on the<br>touch pad and move them<br>toward each other or away<br>from each other. | Zooms out or zooms in on the touch pad.                                        |
| Swipe for Action<br>Center   | Swipe in from the right edge.                                                                        | Opens the Action Center.<br>Swipe again to hide the<br>Action Center.          |
| Swipe for adding new desktop | Swipe in from the left edge.                                                                         | Click <b>New desktop</b> to add a new desktop.                                 |

| Identifier    | GUID-14083F73-FE6A-4EFF-91D6-A512B8271038 |
|---------------|-------------------------------------------|
| Status        | Released                                  |
| Power adapter |                                           |

The Inspiron 11–3168 is shipped with a 45 W or a 65 W power adapter.

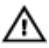

WARNING: When you disconnect the power adapter cable from the computer, pull on its connector, not the cable itself. When disconnecting cable, keep it evenly aligned to avoid bending any connector pins. When connecting the cable, ensure that the port and the connector are correctly oriented and aligned.

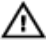

WARNING: The power adapter works with electrical outlets worldwide. However, power connectors and power strips vary among countries. Using an incompatible cable or improperly connecting the cable to the power strip or electrical outlet may cause fire or equipment damage.

| Identifier | GUID-ED07E753-89E5-4487-9B72-31084EA25BED |
|------------|-------------------------------------------|
| Status     | Released                                  |
| Battery    |                                           |

The Inspiron 11-3168 is shipped with a 2-cell 32 WHr smart lithium ion battery.

#### NOTE: Batteries are covered for a period of one year from the invoice date unless stated otherwise in the invoice.

| Chinasta   |                                           |
|------------|-------------------------------------------|
| Status     | Released                                  |
| Identifier | GUID-B942B445-FF19-4CD3-BCA7-70A39F06CC4F |

## Chipsets

The chipset is virtually divided into two sections — Northbridge and Southbridge. All computer components communicate with the CPU through the chipset.

The Inspiron 11-3168 is shipped with the chipset that is integrated in the processor.

Identifier GUID-8DB2E8BE-513D-41BC-BD5C-4E78A5FDD27C Status Released

## Downloading the chipset driver

- 1 Turn on your computer.
- 2 Go to www.dell.com/support.
- 3 Click **Product support**, enter the Service Tag of your computer, and then click Submit.

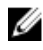

NOTE: If you do not have the Service Tag, use the auto-detect feature or manually browse for your computer model.

- 4 Click Drivers & downloads → Find it myself.
- 5 Scroll down the page and expand Chipset.
- 6 Click **Download** to download the chipset driver for your computer.
- 7 After the download is complete, navigate to the folder where you saved the chipset driver file.
- 8 Double-click the chipset driver file icon and follow the instructions on the screen.

| Identifier | GUID-95AFFEAC-B2A7-4C4A-A24E-F16C8509B9B0 |
|------------|-------------------------------------------|
| Status     | Released                                  |

### Identifying the chipset

- 1 On the taskbar, click the search box, and then type Device Manager.
- 2 Click Device Manager.

The **Device Manager** window is displayed.

#### 3 Expand System devices.

✓ Im System devices

ta ACPI Lid

Ta ACPI Fixed Feature Button

ACPI Processor Aggregator ACPI Thermal Zone

#### tomposite Bus Enumerator T High Definition Audio Controller The High precision event timer Intel(R) Integrated Sensor Solution Intel(R) Management Engine Interface Intel(R) Power Engine Plug-in Intel(R) Serial IO GPIO Host Controller - INT344B Intel(R) Serial IO I2C Host Controller - 9D60 Intel(R) Virtual Buttons Tal ISS Dynamic Bus Enumerator T KBL Host Bridge/DRAM Registers - 590C Legacy device Ta Microsoft ACPI-Compliant System The Microsoft System Management BIOS Driver To Microsoft UEFI-Compliant System To Microsoft Virtual Drive Enumerator The Microsoft Windows Management Interface for ACPI To Mobile 6th Generation Intel(R) Processor Family I/O PCI Express Root Port #6 - 9D15 To Mobile 6th Generation Intel(R) Processor Family I/O PCI Express Root Port #5 - 9D14 To Mobile 6th Generation Intel(R) Processor Family I/O PMC - 9D21 To Mobile 6th Generation Intel(R) Processor Family I/O SMBUS - 9D23 To Mobile 6th Generation Intel(R) Processor Family I/O Thermal subsystem - 9D31 To NDIS Virtual Network Adapter Enumerator PCI Express Root Complex To PCI standard ISA bridge T Plug and Play Software Device Enumerator T Programmable interrupt controller T Remote Desktop Device Redirector Bus System CMOS/real time clock timer System timer T UMBus Root Bus Enumerator

| Identifier | GUID-B9E7C9BD-82BB-472E-BF8F-F18A6F1F2022 |
|------------|-------------------------------------------|
| Status     | Released                                  |
| Memorv     |                                           |

The Inspiron 11-3168 has one SODIMM (RAM) slot, which is accessible by removing the base cover. Your computer supports 2 GB, and 4 GB, DDR3L memory of up to 1600 MHz.

IdentifierGUID-7D907F57-A240-43B3-AFE6-01E61855ECADStatusReleased

Checking the system memory in Windows

- 1 Click Start
- 2 Select Settings 50.
- 3 Click System  $\rightarrow$  About.

IdentifierGUID-8FF96184-F8C1-454B-AFC5-F13FF68A661CStatusReleased

### Checking the system memory in system setup

- 1 Turn on or restart your computer.
- 2 During power-on self-test (POST) when the DELL logo appears, watch for the F2 prompt to appear, and then press F2 immediately.
  - NOTE: The F2 prompt indicates that the keyboard is initialized. This prompt can appear very quickly, so you must watch for it, and then press F2. If you press F2 before the F2 prompt appears, this keystroke is lost. If you wait too long and the operating system logo appears, continue to wait until you see the desktop Then, turn off your computer, and try again.
- 3 In the left pane of System Setup, select  $\textbf{Settings} \rightarrow \textbf{General} \rightarrow \textbf{System}$  Information.

The memory information appears in the right pane.

Identifier GUID-E1E5195C-30F6-4B2F-9A3A-9355FB56C963 Status Released

## Testing memory using ePSA

- **1** Turn on or restart your computer.
- 2 Press F12 after the Dell logo is displayed on the screen to access the boot menu.
- **3** Use the arrow keys to highlight the **Diagnostics** menu option and press **Enter**.

**4** Follow the instructions on the screen to complete the ePSA Pre-boot System Assessment (PSA).

NOTE: If the operating system logo appears, wait until you see the desktop. Turn off your computer and try again.

| Identifier | GUID-ACD56579-39E2-4893-9DFC-1B5866D10633 |
|------------|-------------------------------------------|
| Status     | Released                                  |
| Processors |                                           |

The Inspiron 11-3168 is shipped with the following processor options.

- Intel Celeron Dual Core
- Intel Pentium Quad Core

| Identifier | GUID-082679E9-93BD-4651-A853-ADCE37B7E21A |  |  |  |  |
|------------|-------------------------------------------|--|--|--|--|
| Status     | Released                                  |  |  |  |  |
|            |                                           |  |  |  |  |

#### Identifying the processors in Windows

- 1 On the taskbar, click or tap the search box, and then type Device Manager.
- 2 Click or tap **Device Manager**.

The **Device Manager** window is displayed.

3 Expand Processors .

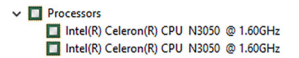

| Chaolding the p | receiver users in the test menorer        |
|-----------------|-------------------------------------------|
| Status          | Released                                  |
| Identifier      | GUID-5A64C9AA-C450-4AA3-BA3E-FA4FD6DC31BA |

### Checking the processor usage in the task manager

- 1 Right-click or double-tap on the taskbar.
- 2 Click or tap Task Manager.

The Task Manager window is displayed.

#### 3 Click or tap the **Performance** tab to display the processor performance details.

| 🙀 Task Ma<br>File – Opti            | anager<br>ons View |               |        |           |         |      |          |         |               |
|-------------------------------------|--------------------|---------------|--------|-----------|---------|------|----------|---------|---------------|
| Processes                           | Performance        | App history   | Startu | p Users   | Details | Serv | ices     |         |               |
| Name                                | ^                  |               |        | 2%<br>CPU | 48%     |      | 0ª<br>Di | %<br>sk | 0%<br>Network |
| Apps (2                             | )                  |               |        |           |         | ,    |          |         |               |
| > 🙀 Ta                              | sk Manager         |               |        | 0.5%      | 10.4    | MB   | 0 MB     | /s      | 0 Mbps        |
| 🖓 🠂 w                               | indows Explorer    | (2)           |        | 0.1%      | 38.4    | MB   | 0 MB     | /s      | 0 Mbps        |
| Backgro                             | ound proces        | ses (63)      |        |           |         |      |          |         |               |
| > 🚺 64                              | -bit Synaptics P   | ointing Enhan |        | 0%        | 0.2     | MB   | 0 MB     | /s      | 0 Mbps        |
| 🔳 Ap                                | plication Frame    | e Host        |        | 0%        | 2.9     | MB   | 0 MB     | /s      | 0 Mbps        |
| O Cortana                           |                    |               | 0%     | 73.8      | MB      | 0 MB | /s       | 0 Mbps  |               |
| > DCCService (32 bit)               |                    |               | 0%     | 0.9       | MB      | 0 MB | /s       | 0 Mbps  |               |
| > 🍓 Dell Digital Delivery Windows S |                    |               | 0%     | 14.1      | MB      | 0 MB | /s       | 0 Mbps  |               |
| 🕞 Dell Update (32 bit)              |                    |               | 0%     | 16.2      | MB      | 0 MB | /s       | 0 Mbps  |               |
| > 📧 Dell Update Windows Service (3  |                    |               | 0%     | 8.6       | MB      | 0 MB | /s       | 0 Mbps  |               |
| > Dell.DFS.Agent.WinService         |                    |               | 0%     | 11.4      | MB      | 0 MB | /s       | 0 Mbps  |               |
| DF                                  | S.Common.Ag        | ent (32 bit)  |        | 0%        | 4.9     | MB   | 0 MB     | /s      | 0 Mbps        |
| 💱 Dropbox Update (32 bit)           |                    |               | 0%     | 0.3       | MB      | 0 MB | /s       | 0 Mbps  |               |
| 💱 DropboxOEM (32 bit)               |                    |               | 0%     | 3.9       | MB      | 0 MB | /s       | 0 Mbps  |               |
| 📢) HD Audio Background Process      |                    |               | 0%     | 1.8       | MB      | 0 MB | /s       | 0 Mbps  |               |
| 🏟) HD Audio Background Process      |                    |               | 0%     | 0.2       | MB      | 0 MB | /s       | 0 Mbps  |               |
| 🏟) HD Audio Background Process      |                    |               | 0%     | 1.0       | MB      | 0 MB | /s       | 0 Mbps  |               |
| Host Process for Windows Tasks      |                    | ;             | 0%     | 39.5      | MB      | 0 MB | /s       | 0 Mbps  |               |

A Fewer details

Identifier

GUID-FAD3C0CC-13B9-444D-BE54-9D917DAD6798

Status

Released

## **Operating System**

The Inspiron 11-3168 is shipped with the Windows 10 factory installation.

# Identifier GUID-529F1111-BEF1-422F-98B8-A0383CD50984 Status Released Service Tag location

The service tag is a unique alphanumeric identifier that allows Dell service technicians to identify the hardware components in your computer and access warranty information.

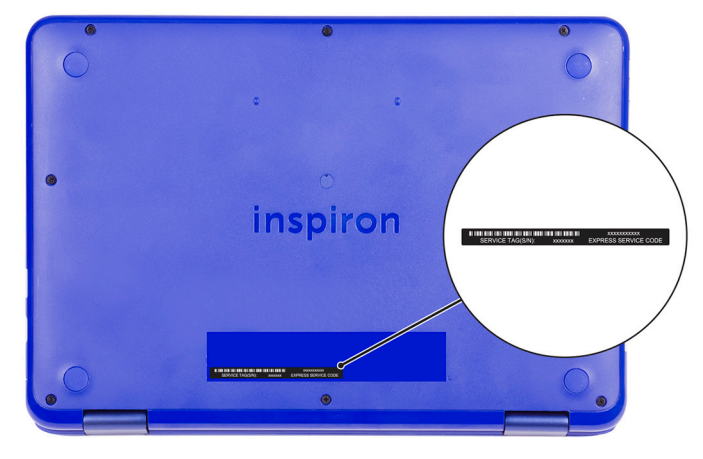

| Identifier    | GUID-8AFC0986-DCA7-41B8-8EAB-0BAFFFCA3CFD |  |
|---------------|-------------------------------------------|--|
| Status        | Released                                  |  |
| Device driver |                                           |  |

| Identifier      | GUID-95C348D7-48C7-4ABE-9F3A-485D82A86FEA |
|-----------------|-------------------------------------------|
| Status          | Released                                  |
| Intel Dynamic F | Platform and Thermal Framework            |

In the Device Manager, check if the Intel Dynamic Platform and Thermal Framework is installed. Install the driver updates from <u>www.dell.com/support</u>.

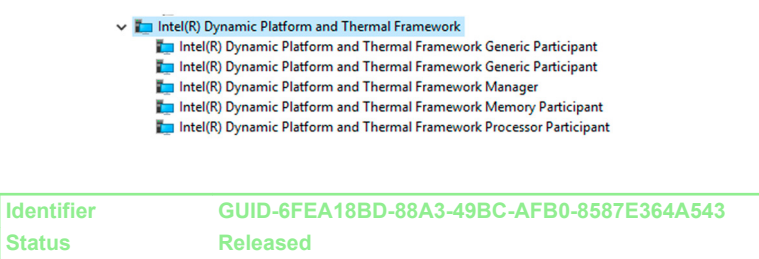

## Intel HD Graphics 515 driver

In the Device Manager, check if the video driver is installed. Install the video driver update from <u>www.dell.com/support</u>.

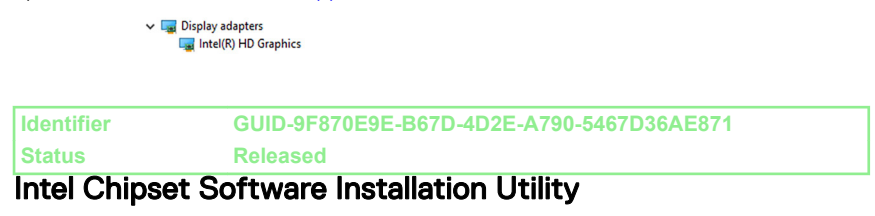

In the Device Manager, check if the chipset driver is installed. Install the Intel chipset updates from <u>www.dell.com/support</u>.

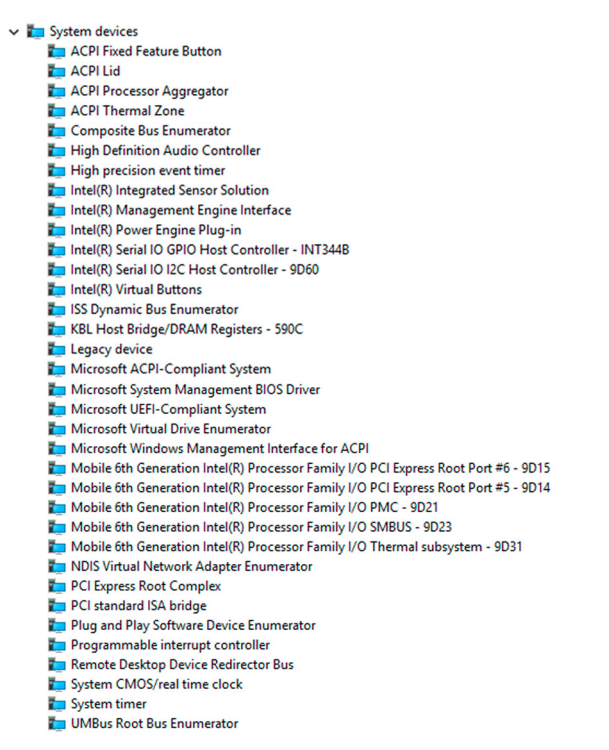

# Identifier GUID-2F505F8E-5EB5-40BD-A11E-36B276E8866B Status Released

In the Device Manager, check if the Intel Serial IO driver is installed. Install the driver updates from <u>www.dell.com/support</u>.

Human Interface Devices

- Converted Portable Device Control device
- GPIO Dock Mode Indicator Driver
- 🙀 GPIO Laptop or Slate Indicator Driver
- HID PCI Minidriver for ISS
- HID PCI Minidriver for ISS
- HID PCI Minidriver for ISS
- HID PCI Minidriver for ISS
- HID PCI Minidriver for ISS
- HID-compliant consumer control device
- HID-compliant consumer control device
- HID-compliant consumer control device
- HID-compliant consumer control device
- HID-compliant consumer control device
- HID-compliant consumer control device
- HID-compliant consumer control device
- HID-compliant consumer control device
- HID-compliant consumer control device
- HID-compliant consumer control device
- HID-compliant consumer control device
- HID-compliant system controller
- HID-compliant system controller
- HID-compliant system controller
- HID-compliant system controller
- HID-compliant touch screen
- HID-compliant vendor-defined device
- HID-compliant vendor-defined device
- HID-compliant vendor-defined device
- HID-compliant vendor-defined device
- HID-compliant vendor-defined device
- HID-compliant vendor-defined device
- HID-compliant wireless radio controls
- I2C HID Device
- Revice Control device
- Synaptics HID Device
- USB Input Device
- USB Input Device
- USB Input Device

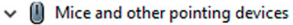

Dell Touchpad

PS/2 Compatible Mouse

🗸 🏣 System devices ACPI Fixed Feature Button ACPI Lid ACPI Processor Aggregator La ACPI Thermal Zone tomposite Bus Enumerator tigh Definition Audio Controller The High precision event timer To Intel(R) Integrated Sensor Solution Intel(R) Management Engine Interface Intel(R) Power Engine Plug-in Intel(R) Serial IO GPIO Host Controller - INT344B Intel(R) Serial IO I2C Host Controller - 9D60 tintel(R) Virtual Buttons to ISS Dynamic Bus Enumerator KBL Host Bridge/DRAM Registers - 590C tegacy device Microsoft ACPI-Compliant System Microsoft System Management BIOS Driver Microsoft UEFI-Compliant System Ta Microsoft Virtual Drive Enumerator Im Microsoft Windows Management Interface for ACPI Mobile 6th Generation Intel(R) Processor Family I/O PCI Express Root Port #6 - 9D15 To Mobile 6th Generation Intel(R) Processor Family I/O PCI Express Root Port #5 - 9D14 The Mobile 6th Generation Intel(R) Processor Family I/O PMC - 9D21 Mobile 6th Generation Intel(R) Processor Family I/O SMBUS - 9D23 To Mobile 6th Generation Intel(R) Processor Family I/O Thermal subsystem - 9D31 T NDIS Virtual Network Adapter Enumerator T PCI Express Root Complex to PCI standard ISA bridge T Plug and Play Software Device Enumerator Programmable interrupt controller T Remote Desktop Device Redirector Bus System CMOS/real time clock timer 🔁 UMBus Root Bus Enumerator

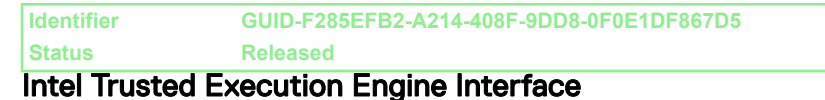

In the Device Manager, check if the Intel Trusted Execution Engine Interface driver is installed. Install the driver update from <u>www.dell.com/support</u>.

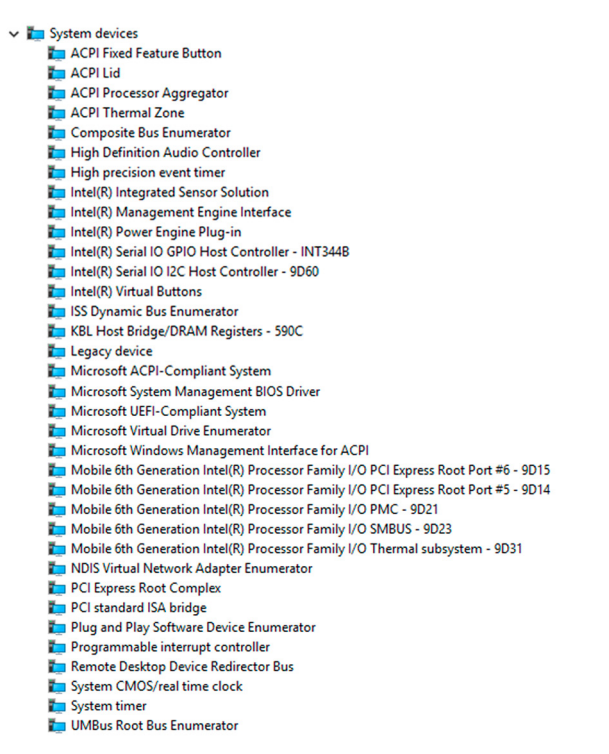

# Identifier GUID-032BF4B0-D80B-4198-999D-FD28C3DAECBE Status Released

In the Device Manager, check if the Intel Virtual Button driver is installed. Install the driver updates from <u>www.dell.com/support</u>.

ACPI Fixed Feature Button Tan ACPI Lid T ACPI Processor Aggregator ACPI Thermal Zone Tomposite Bus Enumerator T High Definition Audio Controller timer High precision event timer Intel(R) Integrated Sensor Solution Intel(R) Management Engine Interface Intel(R) Power Engine Plug-in Intel(R) Serial IO GPIO Host Controller - INT344B Intel(R) Serial IO I2C Host Controller - 9D60 tintel(R) Virtual Buttons to ISS Dynamic Bus Enumerator KBL Host Bridge/DRAM Registers - 590C Legacy device T Microsoft ACPI-Compliant System To Microsoft System Management BIOS Driver Microsoft UEFI-Compliant System Ta Microsoft Virtual Drive Enumerator Im Microsoft Windows Management Interface for ACPI To Mobile 6th Generation Intel(R) Processor Family I/O PCI Express Root Port #6 - 9D15 To Mobile 6th Generation Intel(R) Processor Family I/O PCI Express Root Port #5 - 9D14 To Mobile 6th Generation Intel(R) Processor Family I/O PMC - 9D21 To Mobile 6th Generation Intel(R) Processor Family I/O SMBUS - 9D23 To Mobile 6th Generation Intel(R) Processor Family I/O Thermal subsystem - 9D31 T NDIS Virtual Network Adapter Enumerator T PCI Express Root Complex Te PCI standard ISA bridge T Plug and Play Software Device Enumerator T Programmable interrupt controller T Remote Desktop Device Redirector Bus System CMOS/real time clock To System timer

System devices

Identifier GUID-746A473C-5C60-40AE-B08B-9FEE5BFFA1A4 Status Released Intel Wireless 3165 WiFi and Bluetooth drivers

In the Device Manager, check if the network card driver is installed. Install the driver updates from <u>www.dell.com/support</u>.

Petwork adapters
 Bluetooth Device (Personal Area Network)
 Bluetooth Device (RFCOMM Protocol TDI)
 Intel(R) Dual Band Wireless-AC 3165

To UMBus Root Bus Enumerator

In the Device Manager, check if the Bluetooth driver is installed. Install the driver updates from <u>www.dell.com/support</u>.

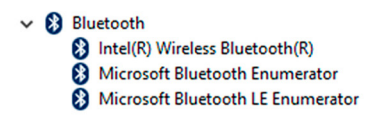

| Identifier    | GUID-1AD785FB-5E05-439C-B13A-57A72FB71A41 |  |
|---------------|-------------------------------------------|--|
| Status        | Released                                  |  |
| BIOS overview |                                           |  |

The BIOS manages data flow between the computer's operating system and attached devices such as hard disk, video adapter, keyboard, mouse, and printer.

| Identifier | GUID-4F2ADE64-A124-4BF5-9247-7962D9B3710D |
|------------|-------------------------------------------|
| Status     | Released                                  |
|            |                                           |

## Entering the BIOS setup program

- 1 Turn on or restart your computer.
- **2** During power-on self-test (POST) when the DELL logo appears, watch for the F2 prompt to appear, and then press F2 immediately.
  - NOTE: The F2 prompt indicates that the keyboard is initialized. This prompt can appear very quickly, so you must watch for it, and then press F2. If you press F2 before the F2 prompt appears, this keystroke is lost. If you wait too long and the operating system logo appears, continue to wait until you see the desktop Then, turn off your computer, and try again.

You can change user-defined settings in the BIOS setup program.

| Status     | Released                                  |
|------------|-------------------------------------------|
| Identifier | GUID-AB88E398-32AA-418E-8E14-6574E1E26206 |

The Inspiron 11-3168 includes a one-time boot menu. By using this feature, you can change the sequence of devices from which your computer attempts to boot; for example, USB flash drive, CD-ROM, or hard drive.

To access the one-time boot menu, after you turn on or restart your computer, press F12 when the Dell logo appears on the screen.

Identifier GUID-6C1E9A56-5E1A-4DAE-882C-86265B4FA0C6

Status

Released

## Boot menu enhancements

The boot menu enhancements are as follows:

- Easier Access Press F12 to access the boot selection menu.
- **User Prompting** The user is prompted to use the keystroke on the BIOS screen.
- **Diagnostics Options** The boot menu includes the ePSA diagnostic options.

| Timing Lov |                                           |
|------------|-------------------------------------------|
| Status     | Released                                  |
| Identifier | GUID-AA89FFBE-8F29-4EF1-953B-505B34F284FB |

## Timing key sequences

The keyboard is not the first device initialized by Setup. As a result, if you press a keystroke too early, the keyboard is locked out. In such case, a keyboard error message is displayed on the screen, and you cannot restart your computer with the Ctrl+Alt+Del key combination.

To prevent the keyboard from locking, wait until the keyboard is initialized completely. The keyboard is initialized if one of the following occurs:

- The keyboard lights flash.
- The F2=Setup prompt appears in the top-right corner of the screen during boot.

Identifier

GUID-574EA373-F57D-4473-ACDF-4F82C184FE30

Status

Released

# Getting help and contacting Dell

## Self-help resources

You can get information and help on Dell products and services using these self-help resources:

#### Table 2. Self-help resources.

Information about Dell products and services

www.dell.com

Windows 8.1 and Windows 10

Windows 10

Windows 8.1

Dell Help & Support app

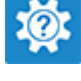

Get started app

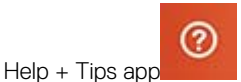

Accessing help in Windows 8, Windows 8.1, and Windows 10

Accessing help in Windows 7

Online help for operating system

Troubleshooting information, user manuals, setup instructions, product specifications, technical help blogs, drivers, software updates, and so on. In Windows search, type Help and Support, and press Enter.

Click Start  $\rightarrow$  Help and Support.

www.dell.com/support/windows www.dell.com/support/linux

www.dell.com/support

Learn about your operating system, See Me and My Dell at www.dell.com/ setting up and using your computer, data support/manuals. backup, diagnostics, and so on.

## **Contacting Dell**

To contact Dell for sales, technical support, or customer service issues, see www.dell.com/contactdell.

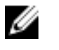

NOTE: Availability varies by country and product, and some services may not be available in your country.

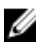

NOTE: If you do not have an active internet connection, you can find contact information on your purchase invoice, packing slip, bill, or Dell product catalog.